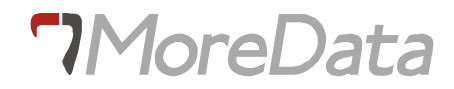

# INTRODUÇÃO AO SQL EM INFORMIX

| 1. INTRODUÇÃO                                                                       | 3  |
|-------------------------------------------------------------------------------------|----|
| 1.1. NOCÕES DE BASES DE DADOS RELACIONAIS: UM EXEMPLO                               | 3  |
| 1.1.1. Estrutura duma tabela                                                        | 4  |
| 1.2. DBACCESS                                                                       | 6  |
| 1.2.1. Os ecrans do DBACCESS                                                        | 6  |
| 1.2.2. As opções do Main Menu                                                       | 7  |
| 1.2.3. Ambiente do INFORMIX                                                         | 7  |
| 2. RDSQL                                                                            | 12 |
| 2.1 ACEDENDO AO RDSOL                                                               | 12 |
| 2.2. AS OPCÕES DO RDSOL                                                             | 12 |
| 2.3. REGRAS PARA ESCREVER INSTRUCÕES DE RDSQL.                                      | 13 |
| 2.4 COMO USAR BASES DE DADOS E TABELAS.                                             | 13 |
| 2.5. CRIAÇÃO DUMA BASE DE DADOS - CREATE DATABASE                                   | 13 |
| 2.5.1. Seleccão da Base de Dados Actual - DATABASE                                  | 14 |
| 2.5.2. Criação duma Tabela - CREATE TABLE                                           | 14 |
| 2.5.3. Informações sobre uma tabela - INFO                                          | 17 |
| 2.5.4. Alterações ao Formato das Tabelas - ALTER TABLE, RENAME TABLE, RENAME COLUMN | 17 |
| 2.5.5. Supressão duma Tabela - DROP TABLE                                           | 18 |
| 2.5.6. Supressão duma Base de Dados - CLOSE DATABASE, DROP DATABASE                 | 18 |
| 2.6. MANIPULAÇÃO DE DADOS                                                           | 18 |
| 2.6.1. Como Consultar uma Tabela - SELECT                                           | 19 |
| 2.6.2. Inserção de Linhas num Tabela - INSERT                                       | 33 |
| 2.6.3. Alteração dos Valores duma Tabela - UPDATE                                   | 35 |
| 2.6.4. Supressão de Linhas duma Tabela - DELETE                                     | 30 |
| 2.7. INDICES                                                                        | 30 |
| 2.7.1. Criação aum indice - CREATE INDEX                                            | 37 |
| 2.7.2. Como Retirar um maice - DROT INDEX                                           | 38 |
| 2.7.5. Indices Cluster - ALTER INDEA                                                | 38 |
| 2.8. APROFUNDAMENTO DAS POSSIBILIDADES DO SELECT                                    |    |
| 2.8.1. Funcões Agregadas                                                            |    |
| 2.8.2. Funcões sobre Datas                                                          | 41 |
| 2.8.3. A Cláusula GROUP BY                                                          | 42 |
| 2.8.4. A Cláusula HAVING                                                            | 43 |
| 2.8.5. Operador UNION                                                               | 44 |
| 2.8.6. JOIN - Selecção de Linhas em mais de uma Tabela                              | 46 |
| 2.8.7. Subqueries                                                                   | 48 |
| 2.8.8. INTO TEMP - Criação dum Resultado numa Tabela Temporária                     | 52 |
| 2.9. VIEWS                                                                          | 53 |
| 2.10. TRANSACÇOES                                                                   | 55 |
| 2.11. SEGURANÇA                                                                     | 57 |
| 2.11.2. Pagunargaño de Dados                                                        |    |
| 2.11.2. Recuperação de Dados                                                        |    |
| 3. APÊNDICE 1                                                                       | 59 |

### 1. INTRODUÇÃO

A linguagem RDSQL é a linguagem de acesso à base de dados fornecida pela informix.

O utilitário dbaccess é fornecido com os motores de dases de dados, e permite a execução do RDSQL interactivo e gestão básica da estrutura da base de dados.

#### 1.1. Noções de Bases de Dados Relacionais: Um exemplo

Para uma melhor apreensão global e integrada dos comandos do RDSQL que irão ser focados ao longo deste manual, todos os exercícios de aplicação serão executados no contexto da base de dados de aprendizagem STORES que se descreve a seguir. Durante a apresentação da base de dados STORES irão sendo introduzidos e explicados conceitos e termos utilizados no Modelo Relacional, que normalmente se utiliza para descrever uma base de dados relacional.

#### STORES

A base de dados STORES pretende ser o suporte da informação necessária á gestão duma firma que comercializa artigos de desporto.

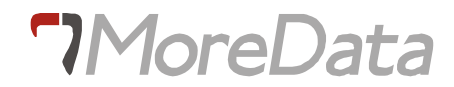

Na base de dados STORES existem as seguintes tabelas: (consulte os documentos 'Modelo de Dados' e 'Detalhe das entidades do apêndice 1).

#### 1 customer

CLIENTES: Contém informações sobre 18 distribuidores dos artigos comercializados. Inclui o número de identificação, nome, morada e número de telefone do cliente.

#### 2. orders

|                 | ENCOMENDAS: Contém encomendas pedidas pelos clientes registados na tabela customer.     |
|-----------------|-----------------------------------------------------------------------------------------|
|                 | Inclui o número de identificação da encomenda, identificação do cliente, datas e outras |
|                 | caracteristicas da encomenda.                                                           |
| <u>3. itens</u> |                                                                                         |
|                 | LINHAS DE ENCOMENDA: Contém informações sobre o artigo encomendado. Inclui o            |
|                 | número do artigo, a identificação do fabricante, a quantidade do artigo encomendada e o |
|                 | valor da linha de encomenda.                                                            |
| 4. stocks       |                                                                                         |
|                 | ARTIGOS: Contém as características de cada artigo. Inclui o número de                   |
|                 | identificação, fabricante, descrição e preço de cada artigo.                            |
| 5. manufact     |                                                                                         |
|                 | FABRICANTE: Contém a identificação e o nome do fabricante.                              |
|                 |                                                                                         |

#### 1.1.1. Estrutura duma tabela

A estrutura duma tabela relacional é constituída por um determinado número de colunas ,tendo todos os elementos de cada coluna as mesmas características, e por um número indeterminado de linhas constituídas por um elemento de cada uma das colunas (ver fig 1).

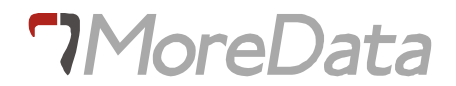

|       | coll | col2  | col3    | col4 |
|-------|------|-------|---------|------|
| lin 1 | 1    | azul  | metal   | 500  |
| lin 2 | 2    | azul  | madeira | 200  |
| lin 3 | 3    | verde | metal   | 500  |
| •     |      |       |         |      |
|       |      |       |         |      |
|       |      |       |         |      |
| lin n |      |       |         |      |
|       |      |       |         |      |

#### Fig. 1

Como se pode ver existe uma correspondência entre uma tabela e um ficheiro sequêncial.

Assim:

| TABELA | FICHEIRO SEQUÊNCIAL |
|--------|---------------------|
| linha  | registo             |
| coluna | campo               |

#### CHAVES PRIMÁRIAS

Existem dois tipos de colunas numa tabela:

- A(s) coluna(s) que identificam cada uma das linhas da tabela às quais se chama <u>CHAVE</u>
   <u>PRIMÁRIA</u> da tabela ou entidade, pois é o identificador da entidade.
- 2- As restantes colunas da tabela e que têm cada uma delas uma relação binária com a chave primária.

#### CHAVES ESTRANGEIRAS

A ligação entre ENTIDADES (tabelas) é feita através de determinadas colunas da primeira entidade çujos valores seleccionam na segunda entidade a(s) linha(s) que tenham chaves primariás correspondentes. Às colunas da primeira tabela que são utilizadas desta forma e não fazem parte da chave primária chamam-se <u>CHAVES ESTRANGEIRAS ou SECUNDÁRIAS.</u>

No apêndice 1 apresentam-se os seguintes 4 documentos que descrevem a base de dados STORES e se evidenciam os conceitos descritos nos parágrafos anteriores.

| Modelo de Dados       | descreve a base de dados |
|-----------------------|--------------------------|
| Detalhe das Entidades | descreve as tabelas.     |
| Lista de Entidades    | lista as tabelas com as  |
|                       | respectivas chaves       |
|                       | primárias                |
|                       | e estrangeiras.          |

Esquema gráfico representando as 5 tabelas da base de dados e a forma como se ligam entre si.

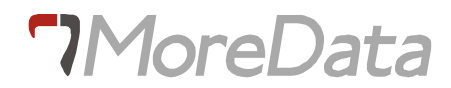

#### 1.2. DBACCESS

DBACCESS é um utilitário fornecido com o Sistema de Gestão de Bases de Dados Relacionais Informix e que executa as seguintes tarefas:

Criar Bases de Dados e Tabelas. Carregar dados de ficheiros do sistema operativo. Fazer buscas através de SQL (System Query Language) interactivo.

Para aceder ao DBACCESS digite **dbaccess** e aparecerá no ecran o Main Menu do dbaccess, se este estiver bem instalado.

#### 1.2.1. Os ecrans do DBACCESS

O DBACCESS usa 2 tipos de ecrans; o ecran de Menu e o ecran para entrada de texto.

#### Os Ecrans de Menu

Os ecrans de Menu são do tipo do Main Menu. A primeira linha do ecran contém as opções do ecran de menu. A linha do ecran contém a descrição da opção actualmente seleccionada.

#### Como seleccionar as opções do ecran de Menu

Para seleccionar as várias opções do ecran de Menu pode usar um dos métodos seguintes :

Seleccionar a opção pretendida, percorrendo as opções disponíveis com a tecla SPACEBAR ou com as teclas de deslocação do cursor "->" e "<-", e premir a tecla RETURN.

Premir a primeira letra da opção que pretenda seleccionar. Tanto faz digitar quer a letra maiúscula quer a letra minúscula.

#### Como Abandonar o Menu

Em todos os ecrans de menu existe a opção EXIT utilizada para abandonar o menu.

#### Como Chamar pelo Help

Sempre que tenha dificuldades em interpretar as opções do menu digite CTRL-W e aparecerão no ecran uma série de mensagens descrevendo a opção seleccionada. Para retornar ao ecran de menu pressione RETURN

#### Ecrans com Linhas de Pergunta

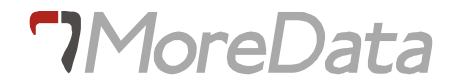

Estes ecrans não têm opções e permitem introduzir os novos nomes de bases de dados, tabelas, ficheiros com instruções RDSQL, etc. Depois de introduzido o texto pressione RETURN e o Informix-SQL processará a(s) tarefa(s) seleccionada(s).

Como nestes ecrans não existe opção EXIT para abandonar o ecran de entrada de texto e voltar ao menu anterior deve pressionar a tecla DEL.

O procedimento para chamar pelo HELP é idêntico ao do ecran de menu, ou seja deve digitar CTRL-W.

#### 1.2.2. As opções do Main Menu

As tarefas que o DBACCESS permite executar são sempre iniciadas a partir de selecção duma opção do Main Menu.

As opções do Main Menu são as seguintes :

Query - Language Permite a utilização do RDSQL, que é uma linguagem do INFORMIX-SQL que utiliza o standard SQL (System Query Language).

Database Permite criar e retirar uma base de dados e torná-la na base de dados corrente.

 Table
 Permite criar, retirar e modificar uma tabela e consultar informações sobre a tabela.

**Exit** Permite sair do DBACCESS e voltar ao sistema operativo.

#### 1.2.3. Ambiente do INFORMIX

Há três variáveis de ambiente que têm de estar correctamente definidas para que o INFORMIX-SQL possa funcionar. Duas destas variáveis (PATH, TERM) são variáveis gerais do UNIX, a outra INFORMIXDIR, é específica dos produtos da Informix Inc. Há um conjunto de variáveis de ambiente específicas do INFORMIX que lhe afectam o comportamento, cujo nome começa sempre pelas letras "DB", algumas variáveis do S.O. UNIX afectam também o comportamento do INFORMIX.

**INFORMIXDIR** Num primeiro passo para a utilização do INFORMIX-SQL, é necessário saber onde foram instalados os programas. Todos os programas distribuidos com o INFORMIX-SQL

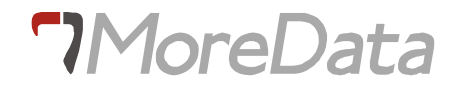

estão armazenados num conjunto de subdirectórios abaixo de um directório principal (Ex: "/usr/informix" nas máquinas UNIX, "informix" nas máquinas DOS). Se o produto foi instalado noutro directório (por ex: "/u0/informix"), então é necessário dizê-lo ao INFORMIX-SQL, definindo a variável INFORMIXDIR. Se estiver a

INFORMIXDIR=/u0/informix export INFORMIXDIR

Usando o C shell (csh) a sintaxe é:

setenv INFORMIXDIR \u0\informix

No caso de se estar num sistema DOS (MS-DOS ou PC-DOS) então a sintaxe é:

set INFORMIXDIR=C:\u0\informix

Para que não seja necessário proceder a esta operação em cada sessão de trabalho pode modificar-se o ficheiro .profile (sh ou ksh) ou .login (csh) ou AUTOEXEC.BAT (DOS). Esta técnica aplica-se a todas as variáveis de ambiente.

<u>NOTA</u>: Em algumas máquinas se o INFORMIX-SQL for instalado no seu local por defeito (/usr/informix em UNIX), então não é necessário definir a variável INFORMIXDIR. No entanto aconselha-se a que se defina sempre esta variável.

PATH A segunda variável a definir serve para ter a certeza de que o interpretador dos comandos ou o shell saibam onde estão os comandos do INFORMIX, esta é uma variável do S.O. UNIX, para mais pormenores deve consultar-se a documentação do Sistema Operativo. Todos os comandos estão instalados em "\$INFORMIXDIR/bin" (isto é, "/usr/informix/bin"). Então a forma de inicializar a variável PATH é, por exemplo:

PATH=\$INFORMIXDIR/bin:\$PATH export PATH

**INFORMIX TERM** Existem no UNIX duas bases de dados de capacidades dos terminais termcap e terminfo. Para escolher a que deseja utilizar deverá activar a variável INFORMIXTERM com um dos valores atrás descritos, como por exempllo:

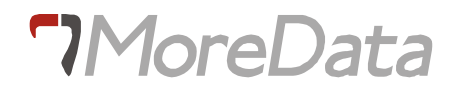

INFORMIXTERM=termcap export INFORMIXTERM

**TERM e TERMCAP** Tal como a maioria dos produtos para o sistema UNIX, o INFORMIX-SQL trabalha com quase todo o tipo de terminais. Os produtos Informix usam o ficheiro de descrição de terminais termcap normal do sistema UNIX. No caso de o ficheiro "/etc/termcap" não existir ou de se pretender usar características do terminal não definidas na descrição standard do UNIX, é necessário inicializar convenientemente a variável de ambiente TERMCAP, do seguinte modo:

TERMCAP=\$INFORMIXDIR/etc/termcap export TERMCAP

pois vem com o INFORMIX-SQL um ficheiro onde estão definidos a maioria dos terminais. Este encontra-se no directório "etc" abaixo do directório onde foi instalado o INFORMIX-SQL.

DBDATE Consideremos o seguinte formato de data "06/09/88", para os americanos lê-se 9 de Junho de 1988; para os europeus lê-se 6 de Setembro de 1988. Pode-se definir como é se quer que o INFORMIX-SQL interprete esta data, para isso é necessário inicializar correctamente a variável DBDATE. O formato por defeito é:

| DBDATE=mdy2/  |  |  |  |  |  |
|---------------|--|--|--|--|--|
| export DBDATE |  |  |  |  |  |

Esta variável deve conter uma sequência das letras "m", "d" e "y" por qualquer ordem para indicar qual a ordem em que aparecem respectivamente o mês, o dia e o ano, um caracter separador dos dias meses e anos (usalmente "/" ou "-"), e o número de digitos do ano (2 ou 4).

O exemplo acima indica que os elementos introduzidos numa variável tipo data estão com a ordem mês, dia, ano, que se tem 2 digitos para o ano e que o caracter separador é "/". Pode-se inicializar a variável DBDATE de qualquer uma das formas apresentadas a seguir:

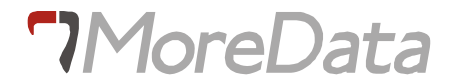

| DBDATE | Ex: para escrever 1 de Fevereiro de 2003 |
|--------|------------------------------------------|
| mdy2/  | 02/01/03                                 |
| dmy2/  | 01/02/03                                 |
| dmy4/  | 01/02/2003                               |
| mdy4/  | 02/01/2003                               |
| y4md-  | 2003-02-01                               |
| y2md/  | 03/02/01                                 |

**DBMONEY** O INFORMIX-SQL é um produto americano, como tal os valores monetários são representados como dolares "\$", e o indicador de casa decimal por defeito é ".". Para usar outro formato nas colunas MONEY é necessário incializar a variável DBMONEY, especificando o separador das partes inteira e decimal, e sufixo ou prefixo indicador de unidade. Por exemplo na alemanha onde se usa "Deutsch Marks", fariamos:

DBMONEY=,DM export DBMONEY

assim teriamos para escrever doze mil Deutsch Marks apareceria "123.000,00DM".

- **DBPATH** Esta variável de ambiente serve para indicar ao INFORMIX-SQL onde vai procurar bases de dados, forms (écrans de entrada de dados), reports (relatórios), ou scripts de RDSQL.
- **DBPRINT** Quando se envia um report para uma impressora, este é enviado para um programa que se encarrega das tarefas de gestão de impressões (por ex: lpstat no UNIX), o nome do tal programa pode ser indicado na variável DBPRINT. Em qualquer altura se pode mudar a impressora de destino por defeito, mudando a variável DPRINT. .P Se quizermos por exemplo enviar para a impressora "beta" com as opções "-onb", fazemos:

| DPRINT | ="lp -s -dbeta -onb" |  |
|--------|----------------------|--|
| export | DBPRINT              |  |

**DBEDIT** Esta variável de ambiente serve para definir o editor de texto que é chamado por defeito. Por exemplo:

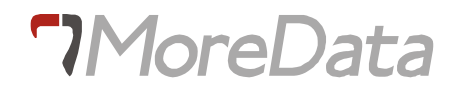

DBEDIT=vi export DBEDIT

- **DBTEMP** Por defeito o UNIX cria os ficheiros temporários no directório "/tmp". Para indicar outro directório deve colocar-se o nome deste na variável DBTEMP.
- DBDELIMETER Esta variável serve para definir os delimitadores, dos campos usados pelos comandos LOAD e UNLOAD. No caso desta variável não estar definida o INFORMIX assume o caracter "|".
- **DBMENU**Esta variável define qual é o menu que é executado quando se escolhe a opção "USER-MENU". Se não for inicializada é executado o menu MAIN.

DBMENU=main export DBMENU

SQLEXEC Esta variável indica qual o programa de acesso à base de dados (database engine ou database mechanism) usado. Esta variável só pode ser usada quando se utilize o INFORMIX-TURBO ou ON-LINE. Se na mesma máquina coexistirem os dois métodos de acesso à base de dados deve inicializar-se esta variável com:

SQLEXEC=sqlexec export SQLEXEC

para o motor standard (SE) e

SQLEXEC=sqlturbo export SQLEXEC

para a versão on-line

### 2. RDSQL

#### 2.1. Acedendo ao RDSQL

Seleccionando a opção Query-language do Main Menu pode inserir e correr instruções de RDSQL, isoladas ou em sequência sendo neste caso separadas pelo ";".

Depois de seleccionar a opção Query-language aparecerá o ecran CHOOSE DATABASE indicando que, neste momento, está disponível a base de dados STORES.

Para seleccionar a base de dados STORES digite o nome respectivo e pressione RETURN, ou então selecione a base de dados, deslocando o cursor ao longo da lista das bases de dados e pressione RETURN. Aparecerá então o ecran de menu RDSQL.

#### 2.2. As Opções do RDSQL

O menu do RDSQL tem as seguintes opções :

**New** Permite introduzir um novo conjunto de instruções, através do editor do RDSQL. Ao escolher esta opção o conjunto anterior de instruções perder-se-á, se não for salvaguardado pela opção SAVE.

**Run** Executa o conjunto actual de instruções.

**Modify** Mostra o editor do RDSQL com o conjunto actual de instruções e permite que se corrijam erros de sintaxe, façam alterações e se acrescentem instruções.

Use-editor Permite editar as instruções num editor do sistema em vez do editor do RDSQL.

**Output** Envia os resultados da execução do conjunto actual de instruções para uma impressora, para um ficheiro do sistema ou para outro programa.

| Choose | Mostra uma lista dos ficheiros com comandos de RDSQL e permite selecionar um deles e torná-lo                                        |
|--------|----------------------------------------------------------------------------------------------------|
|        | no conjunto actual de instruções.                                                                                                    |
| Save   | Salvaguarda o conjunto actual de instruções num ficheiro de comandos. O RDSQL acrescenta a extensão ".sql" ao nome dado ao ficheiro. |
| Info   | Mostra informação sobre uma tabela da base de dados actual.                                                                          |
| Drop   | Apaga um ficheiro de comandos RDSQL.                                                                                                 |
| Exit   | Volta ao Main Menu.                                                                                                    |

#### 2.3. Regras para escrever instruções de RDSQL.

O RDSQL intrepreta qualquer sucessão de espaços tabs ou NEWLINES como um único espaço. O encadeamento das instruções e/ou de parte das instruções é arbitrário. Assim pode dar ás instruções a forma que achar mais legível. Pode incluir comentários que serão ignorados pelo RDSQL desde que estejam entre chavetas "{...}".

#### 2.4. Como Usar Bases de Dados e Tabelas.

As acções sobre bases de dados e tabelas podem ser executadas de 2 formas diferentes:

Utilizando instruções SQL, na opção Query-language do main Menu.

Utilizando as opções Database e Table para trabalhar bases de dados e tabelas, respectivamente.

Neste capítulo iremos usar a primeira forma (instruções SQL). As opções Database e Table executam algumas das funções disponíveis no RDSQL e o seu uso é directo.

#### 2.5. Criação duma Base de Dados - CREATE DATABASE.

Como exercício vamos criar a base de dados TESTE.

Selecione a opção Query-language do Main Menu. -> Aparece-lhe o ecran CHOOSE DATABASE.

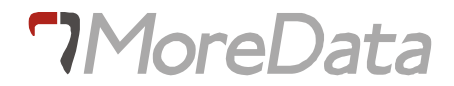

Saia do ecran CHOOSE DATABASE pressionando a tecla DEL. -> Aparece-lhe o ecran de menu RDSQL.

Selecione a opção New. Aparece-lhe o ecran de entrada de texto NEW.

Digite a instrução : create database teste

Pressione ESC -> Volta ao menu RDSQL.

Selecione a opção Run -> Criou a base de dados teste e tornou-a na base de dados actual, escrevendo o seu nome na terceira linha do ecran de menu RDSQL.

#### 2.5.1. Selecção da Base de Dados Actual - DATABASE.

Vamos selecionar STORES como a base de dados actual.

Em vez da opção New selecione a opção User-edit para introduzir a instrução RDSQL através do editor com que costuma trabalhar habitualmente.

#### Insira a instrução: database stores

Grave o ficheiro e saia do editor. -> Aparece-lhe o menu RDSQL com o comando gravado pelo editor na secção de texto do ecran.

Selecione a opção Run -> Tornou STORES na base de dados actual escrevendo o seu nome na terceira linha do ecran de menu RDSQL.

#### 2.5.2. Criação duma Tabela - CREATE TABLE

Para criar uma tabela é necessário utilizar a instrução **create database** e especificar o nome da tabela e o nome e o tipo de dados de cada coluna. Os tipos de dados permitidos pelo RDSQL são os seguintes:

CHAR(n)Alfanumérico de comprimento n.SMALLINTNumérico inteiro (binário) de -32767 a +32767.

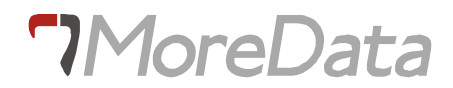

| INTEGER        | Numérico inteiro (binário) de -2 147 483 647 a +2 147 486 647.                 |  |  |  |  |
|----------------|--------------------------------------------------------------------------------|--|--|--|--|
| DECIMAL(m,n)   | Numérico decimal de comprimento m e n casa decimais.                           |  |  |  |  |
| SMALLFLOAT     | Numérico com vírgula flutuante                                                 |  |  |  |  |
| FLOAT          | Numérico com vírgula flutuante de dupla palavra                                |  |  |  |  |
| MONEY(m,n)     | Numérico decimal com cifrão (\$) no início, de comprimento m e com n casas     |  |  |  |  |
|                | decimais                                                                       |  |  |  |  |
| SERIAL(n)      | Numérico inteiro sequêncial gerado automaticamente pelo RDSQL. A numeração     |  |  |  |  |
| começa no inte | começa no inteiro n.                                                           |  |  |  |  |
| DATE           | Formato de data. Existe a possibilidade de seleccionar vários formatos de      |  |  |  |  |
|                | datas. O formato que iremos utilizar será: MM-DD-AAAA.                         |  |  |  |  |
| DATETIME       | Ponto temporal com precisão definida.                                          |  |  |  |  |
| INTERVAL       | Intervalo de tempo com precisão definida.                                      |  |  |  |  |
| VARCHAR (m,n)  | <b>h,n</b> ) Alfanumérico de tamanho variável <b>TEXT</b> Texto de comprimento |  |  |  |  |
| indefinido *   |                                                                                |  |  |  |  |
| BYTE           | Qualquer formato binário. <sup>*</sup>                                         |  |  |  |  |

Ao definir as colunas é ainda necessário especificar se a coluna é de preenchimento obrigatório acrescentando NOT NULL a seguir à definição do tipo de dados da coluna.

<sup>\*</sup> Só INFORMIX On Line

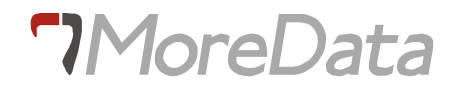

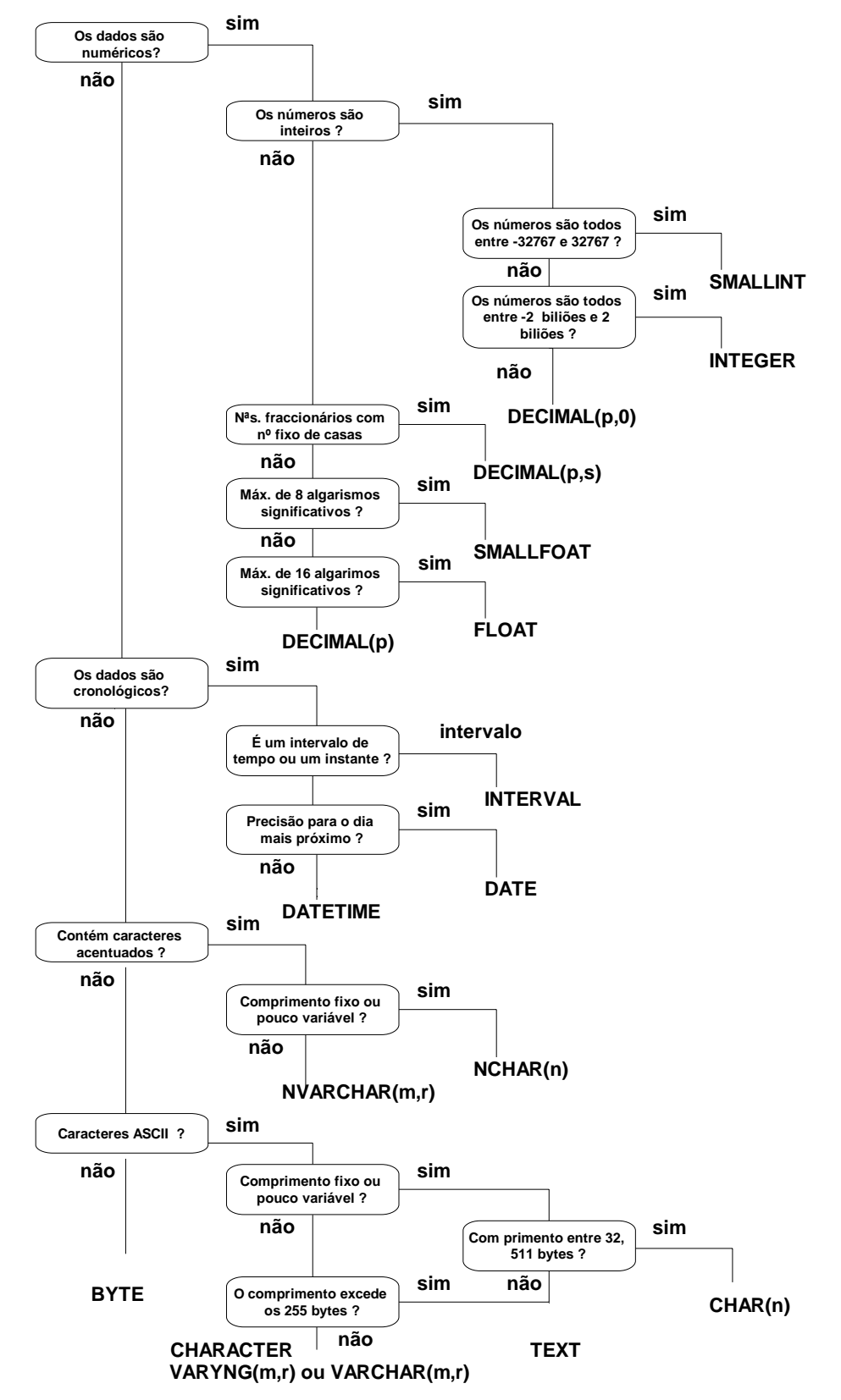

#### DIAGRAMA DE DECISÃO PARA ESCOLHA DOS TIPO DE DADOS

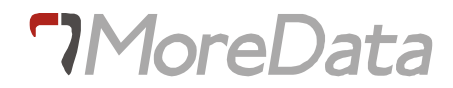

**Noção de NULL.**Quando não existe nenhum valor associado a uma coluna diz-se que essa coluna contém o valor NULL. Note que NULL é diferente de zero ou de espaço.

Vamos agora criar a tabela CLIENTES

Digite a seguinte instrução:

| create | table | clientes | ( | num_clie    | <pre>serial(101),</pre> |
|--------|-------|----------|---|-------------|-------------------------|
|        |       |          |   | nome char(2 | 20),                    |
|        |       |          |   | morada      | char(20),               |
|        |       |          |   | concelho    | char(10),               |
|        |       |          |   | cod_post    | smallint,               |
|        |       |          |   | telef       | integer,                |
|        |       |          |   | credito     | decimal(15,2),          |
|        |       |          |   | data_adm    | date )                  |

e execute-a -> Criou a tabela CLIENTES.

#### 2.5.3. Informações sobre uma tabela - INFO

Para obter informações sobre uma tabela pode-se utilizar a instrução INFO ou seleccionar a opção INFO do menu RDSQL. Esta última é a mais prática e será a que iremos usar.

Selecione a opção Info. -> Aparece o ecran INFO FOR TABLE.

Selecione a tabela clientes. -> Aparece o menu INFO - clientes.

Selecione a opção columns. -> Aparece uma lista, com uma linha por cada coluna da tabela CLIENTES, contendo o nome da coluna, o tipo de dados e a indicação da aceitação de NULL por essa coluna.

### 2.5.4. Alterações ao Formato das Tabelas - ALTER TABLE, RENAME TABLE, RENAME COLUMN

Imagine que pretendia alterar, na tabela **clientes**, a coluna NOME para NOT NULL, a coluna COD\_POST para tipo de dados alfanumérico, suprimir a coluna CREDITO e acrescentar uma coluna SITUACAO com tipo de dados alfanumérico digite o seguinte query:

alter table clientes modify (nome char(20) not null, cod\_post char(6)); alter table clientes drop (credito); alter table cliente add (situacao char(10) before data\_adm)

e execute-a, verificando se as alterações foram executadas utilizando a opção Info.

Apesar da tabela clientes já possuir as colunas correctamente descritas pretende-se alterar o nome da coluna CONCELHO para LOCALIDADE e mudar o nome da tabela para CLIENT-A. Digite as instruções :

rename column clientes.concelho to localidade; rename table clientes to client-a

e execute-as, verificando se as alterações foram executadas utilizando a opção Info.

#### 2.5.5. Supressão duma Tabela - DROP TABLE.

Vamos suprimir a tabela CLIENT-A. Digite o query :

drop table client-a

e execute-o confirmando com a opção Info.

#### 2.5.6. Supressão duma Base de Dados - CLOSE DATABASE, DROP DATABASE

Antes de suprimir a base de dados TESTE tem de se fechar os seus ficheiros com a instrução CLOSE DATABASE. Digite o query:

close database; drop database teste

e execute-o. -> Suprimiu a base de dados teste.

#### 2.6. Manipulação de Dados

As instruções de RDSQL mais utilizadas na exploração duma base de dados são aquelas que manipulam os dados, quer dizer as que permitem consultar, inserir, apagar ou actualizar as linhas das tabelas.

#### 2.6.1. Como Consultar uma Tabela - SELECT

A instrução SELECT é a mais comum, pois é utilizada para selecionar uma ou mais linhas de uma ou mais tabelas, sendo usada na execução de qualquer relatório. O formato da instrução SELECT com as suas cláusulas mais comuns é o seguinte:

| SELECT   | lista de colunas |
|----------|------------------|
| FROM     | lista de tabelas |
| WHERE    | condições        |
| ORDER BY | lista de colunas |

Um exemplo:

| SELECT   | order_num, stock_num, quantity |
|----------|--------------------------------|
| FROM     | items                          |
| WHERE    | item_num=3                     |
| ORDER BY | manu_code                      |

Iremos ver à medida que executarmos os exercícios seguintes qual o significado e quais as possibilidades da instrução e das suas cláusulas.

#### 2.6.1.1. Gravação e Recuperação dum query.

Às vezes pode pretender iniciar um novo query mas salvaguardar o query actual para usar mais tarde. O RDSQL permite gravar o query actual num ficheiro com o nome à sua escolha ao qual o RDSQL acrescentará a extensão ".sql". Vejamos o seguinte exemplo:

Selecione o menu RDSQL e digite o query do exemplo anterior.

Selecione a opção Save. -> Aparece o ecran SAVE.

Introduza o nome que pretende dar ao ficheiro onde ficará guardado o query. -> Grava o ficheiro e

retorna ao menu RDSQL.

Para recuperar o query:

Selecione a opção Choose do menu RDSQL. -> Aparece o menu CHOOSE com a lista dos ficheiros de comandos disponiveis.

Selecione o nome do ficheiro que gravou no exercício anterior. -> Retorna ao menu RDSQL com o query guardado no ficheiro selecionado pronto para ser executado.

Para apagar o ficheiro de comando:

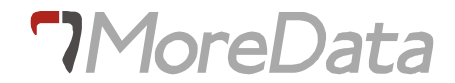

Selecione a opção Drop do menu RDSQL. -> Aparece o menu DROP COMMAND FILE com a lista dos ficheiros de comandos disponiveis.

Selecione o nome do ficheiro que pretende apagar -> Apaga o ficheiro de comandos selecionado e retorna ao menu RDSQL.

#### 2.6.1.2. Selecção de Algumas Colunas duma Tabela

Para selecionar algumas colunas, use SELECT, seguido dos nomes das colunas que pretende, ordenadas da esquerda para a direita, separadas por vírgulas. para especificar a tabela use FROM seguido do nome da tabela. Introduza a seguinte instrução:

| SELECT | description, | stock_num, | manu_code |  |
|--------|--------------|------------|-----------|--|
|        | stock        |            |           |  |

Obtendo este relatório:

| description     | stock_num | num manu_code |
|-----------------|-----------|---------------|
| baseball gloves | 1         | HRO           |
| baseball gloves | 1         | HSK           |
| baseball gloves | 1         | SMT           |
| baseball        | 2         | HRO           |
| baseball bat    | 3         | HSK           |
| football        | 4         | HSK           |
| football        | 4         | HRO           |
| tennis racquet  | 5         | NRG           |
| tennis racquet  | 5         | SMT           |
| tennis racquet  | 5         | ANZ           |
| tennis ball     | 6         | SMT           |
| tennis ball     | 6         | ANZ           |
| basketball      | 7         | HRO           |
| volleyball      | 8         | ANZ           |
| volleyball net  | 9         | ANZ           |

#### 2.6.1.3. Selecção da Totalidade das Colunas duma Tabela

Para obter a totalidade das colunas, use SELECT seguido de \* (asterisco), depois FROM e o nome da tabela. As colunas aparecerão, da esquerda para a direita, na mesma ordem com que se definiu a tabela. Introduza a seguinte instrução:

| SELECT | *     |
|--------|-------|
| FROM   | stock |

Obtendo este relatório:

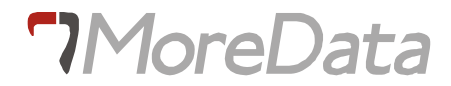

| stock_num | manu_code | description     | unit_price | unit | unit_descr     |
|-----------|-----------|-----------------|------------|------|----------------|
| 1         | HRO       | baseball gloves | \$250.00   | case | 10 gloves/case |
| 1         | HSK       | baseball gloves | \$800.00   | case | 10 gloves/cas  |
| 1         | SMT       | baseball gloves | \$450.00   | case | 10 gloves/cas  |
| 2         | HRO       | baseball        | \$126.00   | case | 24/case        |
| 3         | HSK       | baseball bat    | \$240.00   | case | 12/case        |
| 4         | HSK       | football        | \$960.00   | case | 24/case        |
| 4         | HRO       | football        | \$480.00   | case | 24/case        |
| 5         | NRG       | tennis racquet  | \$28.00    | each | each           |
| 5         | SMT       | tennis racquet  | \$25.00    | each | each           |
| 5         | ANZ       | tennis racquet  | \$19.80    | each | each           |
| 6         | SMT       | tennis ball     | \$36.00    | case | 24 cans/case   |
| 6         | ANZ       | tennis ball     | \$48.00    | case | 24 cans/case   |
| 7         | HRO       | basketball      | \$600.00   | case | 24/case        |
| 8         | ANZ       | volleyball      | \$840.00   | case | 24/case        |
| 9         | ANZ       | volleyball net  | \$20.00    | each | each           |

#### 2.6.1.4. Eliminação de linhas duplicadas

Se escrever DISTINCT logo a seguir à palavra SELECT elimina as linhas duplicadas do resultado.

Introduza a seguinte instrução:

| SELECT DISTINCT | unit_descr |
|-----------------|------------|
| FROM            | stock      |
| WHERE           | unit='case |

Obtendo este relatório:

| unit_descr     |
|----------------|
| 10 gloves/case |
| 24/case        |
| 12/case        |
| 24 cans/case   |

resultado mostra-nos as várias embalagens do tipo "case". Ainda que a mesma embalagem seja usada para mais do que um artigo só aparece uma vez no resultado.

#### 2.6.1.5. Selecções por Condições.

Muitas vezes não se pretende obter todas as linhas duma tabela. Por exemplo pode querer saber quais são os artigos que tenham stock\_num = 5 (raquetes de ténis). Introduza a seguinte instrução:

| SELECT | *           |
|--------|-------------|
| FROM   | stock       |
| WHERE  | stock_num=5 |

Obtendo este relatório:

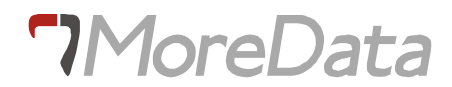

| stock_num | manu_code | description    | unit_price | unit | unit_descr |
|-----------|-----------|----------------|------------|------|------------|
| 5         | ANZ       | tennis racquet | \$19.80    | each | each       |
| 5         | NRG       | tennis racquet | \$28.00    | each | each       |
| 5         | SMT       | tennis racquet | \$25.00    | each | each       |

O resultado anterior mostra todos os artigos da tabela **stock** que tenham stock\_num igual a 5. Se existisse só uma linha nestas condições só apareceria essa linha. Se nenhuma das condições da cláusula WHERE fosse satisfeita pelas linhas da tabela obter-se-ia no ecran um resultado vazio.

#### 2.6.1.6. Selecção de Linhas Usando Dados Alfanuméricos.

Para selecionar linhas duma tabela usando condições sobre dados alfanuméricos, basta colocar esses dados entre " " " (plicas). Introduza e execute o query:

| SELECT | customer_num, | company, | address1, | address2 |
|--------|---------------|----------|-----------|----------|
| FROM   | customer      |          |           |          |
| WHERE  | city="Redwood | City"    |           |          |

Obtendo o resultado:

| customer_num | company        | address1            | address2     |
|--------------|----------------|---------------------|--------------|
| 104          | Play Ball!     | East Shopping Cntr. | 422 Bay Road |
| 108          | Quinn's Sports | 587 Alvarado        |              |
| 110          | AA Athletics   | 520 Topaz Way       |              |
| 114          | Sporting Place | 947 Waverly Place   |              |
| 117          | Kids Korner    | 850 Lytton Court    |              |

Repare na coluna address2. Esta coluna não possui valores em 4 linhas. Isto quer dizer que os valores da coluna nessas linhas é NULL (e não espaços como veremos a seguir).

#### 2.6.1.7. Selecção de Linhas com Nulls.

Suponhamos que pretendemos a mesma informação do query anterior, mas neste caso para a lista dos clientes (customer) que tenham address2 com valor NULL. Introduza e execute o query:

| SELECT | customer_num, company, address1, address2 |
|--------|-------------------------------------------|
| FROM   | customer                                  |
| WHERE  | adress2 is nulls                          |

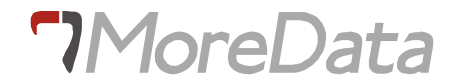

Obtendo o resultado:

| customer_num | company             | address1            | address2 |
|--------------|---------------------|---------------------|----------|
| 101          | All Sports Supplies | 213 Erstwild Court  |          |
| 102          | Sports Spot         | 785 Geary St        |          |
| 105          | Los Altos Sports    | 1899 La Loma Drive  |          |
| 106          | Watson & Son        | 1143 Carver Place   |          |
| 107          | Athletic Supplies   | 41 Jordan Avenue    |          |
| 108          | Quinn's Sports      | 587 Alvarado        |          |
| 110          | AA Athletics        | 520 Topaz Way       |          |
| 111          | Sports Center       | 3199 Sterling Court |          |
| 112          | Runners & Others    | 234 Wyandotte Way   |          |
| 113          | Sportstown          | 654 Oak Grove       |          |
| 114          | Sporting Place      | 947 Waverly Place   |          |
| 115          | Gold Medal Sports   | 776 Gary Avenue     |          |
| 116          | Olympic City        | 1104 Spinosa Drive  |          |
| 117          | Kids Korner         | 850 Lytton Court    |          |
| 118          | Blue Ribbon Sports  | 5427 College        |          |

Observe que na cláusula WHERE escreve-se " is null " e não " = null " que é incorrecto. Para selecionar linhas sem Nulls escreva " is not null".

#### 2.6.1.8. Selecção de Linhas Usando Desigualdades

Até agora só selecionámos linhas usando igualdades na cláusula WHERE. Também podemos fazê-lo usando qualquer tipo de comparação, usando os seguintes simbolos:

| ! = | ou | <>  | dif | lere | ente  |
|-----|----|-----|-----|------|-------|
| >   |    | mai | lor |      |       |
| >=  |    | mai | lor | ou   | igual |
| <   |    | mer | lor |      |       |
| <=  |    | mer | lor | ou   | iqual |

Vamos selecionar os artigos que têm um valor unitário inferior a 100.

| SELECT | *                |
|--------|------------------|
| FROM   | stock            |
| WHERE  | unit_price < 100 |

Obtem-se o resultado:

| stock_num | menu_code | description    | unit_price | unit | unit_descr |
|-----------|-----------|----------------|------------|------|------------|
| 5         | NRG       | tennis racquet | \$28.00    | each | each       |
| 5         | SMT       | tennis racquet | \$25.00    | each | each       |

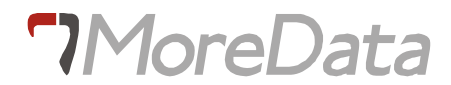

| 5 | ANZ | tennis racquet | \$19.80 e | each | each         |
|---|-----|----------------|-----------|------|--------------|
| 6 | SMT | tennis ball    | \$36.00 c | case | 24 cans/case |
| 6 | ANZ | tennis ball    | \$48.00 c | case | 24 cans/case |
| 9 | ANZ | volleyball net | \$20.00 e | each | each         |

Se quiser saber quais os artigos que têm preço unitário entre 100 e 200 inclusive use o operador BETWEEN.

| SELEC | Г *        |         |     |     |     |
|-------|------------|---------|-----|-----|-----|
| FROM  | stock      |         |     |     |     |
| WHERE | unit_price | BETEWEN | 100 | AND | 200 |

Obtendo o resultado:

| stock_num | manu_code | description     | unit_price | unit | unit_descr     |
|-----------|-----------|-----------------|------------|------|----------------|
| 1         | HRO       | baseball gloves | \$250.00   | case | 10 gloves/case |
| 2         | HRO       | baseball        | \$126.00   | case | 24/case        |
| 3         | HSK       | baseball bat    | \$240.00   | case | 12/case        |

#### 2.6.1.9. Selecção de Linhas usando condições pela Negativa

Pode usar a negação de qualquer condição escrevendo NOT antes desta desta. Para clarificar a que condição o NOT se aplica, use parêntesis. Por exemplo:

#### NOT A AND B OR C significa ((NOT A) AND B) OR C

e se pretender condições diferentes tem então de usar parêntises obrigatóriamente.

Com os operadores maior que, menor que ou igual, NOT deve preceder a condição. Por exemplo deve usar:

#### WHERE NOT UNIT\_PRICE < 100

e não

#### WHERE UNIT-PRICE NOT < 100

Só nos casos que se enumeram a seguir é que NOT não precede a condição:

#### NOT NULL; NOT LIKE; NOT IN; NOT BETWEEN.

Exemplos:

Este query seleciona todos os artigos cujo preço unitário não esteja compreendido entre 100 e 300. select \* from stock where unit\_price not between 100 and 300 obtendo-se o relatório:

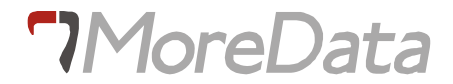

| stock_num | manu_cod | description     | unit_price | unit | unit_descr     |
|-----------|----------|-----------------|------------|------|----------------|
| 1         | HSK      | baseball gloves | \$800.00   | case | 10 gloves/case |
| 1         | SMT      | baseball gloves | \$450.00   | case | 10 gloves/case |
| 4         | HSK      | football        | \$960.00   | case | 24/case        |
| 4         | HRO      | football        | \$480.00   | case | 24/case        |
| 5         | NRG      | tennis racquet  | \$28.00    | each | each           |
| 5         | SMT      | tennis racquet  | \$25.00    | each | each           |
| 5         | ANZ      | tennis racquet  | \$19.80    | each | each           |
| 6         | SMT      | tennis ball     | \$36.00    | case | 24 cans/case   |
| 6         | ANZ      | tennis ball     | \$48.00    | case | 24 cans/case   |
| 7         | HRO      | basketball      | \$600.00   | case | 24/case        |
| 8         | ANZ      | volleyball      | \$840.00   | case | 24/case        |
| 9         | ANZ      | volleyball net  | \$20.00    | each | each           |

O query seguinte seleciona os artigos cujo preço unitário não seja inferior a 400 e que não pertençam à categoria de futebol.

| select | *                                |
|--------|----------------------------------|
| from   | stock                            |
| where  | not unit_price < 400             |
|        | and not description = 'football' |

Obtendo-se o relatório:

| stock_num | manu_code | description    | unit_price | unit | unit_descr     |
|-----------|-----------|----------------|------------|------|----------------|
| 1         | HSK       | basebal gloves | \$800.00   | case | 10 gloves/case |
| 1         | SMT       | basebal gloves | \$450.00   | case | 10 gloves/case |
| 7         | HRO       | basketball     | \$600.00   | case | 24/case        |
| 8         | ANZ       | volleyball     | \$840.00   | case | 24/case        |

#### 2.6.1.10. Selecção com linhas Ordenadas

Para ordenar o resultado de um query por determinadas colunas, use ORDER BY, seguido dos nomes das colunas que controlam a ordenação.

As linhas do resultado aparecerão ordenadas por ordem ascendente pela coluna que especificou com ORDER BY (por defeito assume por ordem ascendente). Se pretender que as linhas do resultado sejam ordenadas por ordem descendente escreva ORDER BY -nome da coluna- DESC.

A primeira coluna a seguir a ORDER BY será a primeira a ser ordenada. A segunda coluna da cláusula ORDER BY será ordenada dentro da primeira e assim por diante. Por exemplo:

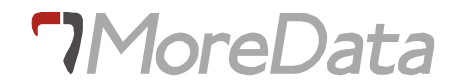

| select      | order_date,   | customer_num, | order_num |
|-------------|---------------|---------------|-----------|
| from        | orders        |               |           |
| where       | paid_date is  | not null      |           |
| order by or | der_date desc | ,customer_num |           |

obtendo-se o relatório:

| order_date | customer_num | order_num |
|------------|--------------|-----------|
| 06/06/1984 | 104          | 1013      |
| 06/06/1984 | 110          | 1015      |
| 06/05/1984 | 104          | 1011      |
| 06/05/1984 | 106          | 1014      |
| 06/05/1984 | 115          | 1010      |
| 06/04/1984 | 104          | 1003      |
| 06/04/1984 | 110          | 1008      |
| 06/04/1984 | 111          | 1009      |
| 06/04/1984 | 116          | 1005      |
| 06/01/1984 | 101          | 1002      |
| 06/01/1984 | 104          | 1001      |

Note que a coluna ORDER\_DATE está ordenada por ordem descendente e que dentro desta CUSTOMER\_NUM está ordenada por ordem ascendente.

#### 2.6.1.11. Selecção de Linhas por Partes de Valores

Para selecionar dados de que só se conheça parte do seu valor, use LIKE numa cláusula WHERE com um símbolo para os dados desconhecidos.

"%" Significa "conjunto de zero ou mais caracteres"

"\_" Significa "qualquer caracter".

Use mais do que um destes símbolos em sequência para representar o número exacto de caracteres que faltam. As instruções que se seguem querem dizer, "Mostre todos os artigos cuja descrição inclua baseball".

| select | stock_num, manu_code, description |
|--------|-----------------------------------|
| from   | stock                             |
| where  | description like 'baseball%'      |

obtendo-se o relatório:

| stock_num | manu_code | description     |
|-----------|-----------|-----------------|
| 1         | HRO       | baseball gloves |
| 1         | HSK       | baseball gloves |
| 1         | SMT       | baseball gloves |
| 2         | HRO       | baseball        |

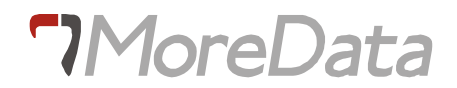

#### 3 HSK baseball bat

AS instruções que se seguem querem dizer, "Mostre todos os artigos cuja descrição tenha exactamente 10 caracteres e termine em ball".

| select | <pre>stock_num, manu_code, description</pre> |
|--------|----------------------------------------------|
| from   | stock                                        |
| where  | description like 'ball'                      |

obtendo-se o relatório:

| stock_num | manu_code | description |
|-----------|-----------|-------------|
| 7         | HRO       | basketball  |
| 8         | ANZ       | volleyball  |

Pode usar "%" mais do que uma vez numa expressão. Por exemplo :

```
select stock_num, manu_code, description
from stock
where description like '%o%b%'
```

Encontrará todos os artigos cuja descrição inclua as letras "o" e "b" e por esta ordem.

| stock_num | manu_code | description    |
|-----------|-----------|----------------|
| 4         | HSK       | football       |
| 4         | HRO       | football       |
| 8         | ANZ       | volleyball     |
| 9         | ANZ       | volleyball net |

Pode usar "%" e "\_" juntos numa expressão. Por exemplo:

```
select stock_num, manu_code, description
from stock
where description like '___k%'
```

Encontrará todos os artigos cuja descrição inclua a letra "k" na quarta posição.

| stock_num | manu_code | description |
|-----------|-----------|-------------|
| 7         | HRO       | basketball  |

Pode usar NOT antes de LIKE para especificar os valores que quer excluir. Por exemplo :

| select | <pre>stock_num, manu_code, description</pre> |
|--------|----------------------------------------------|
| from   | stock                                        |

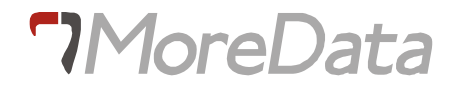

#### where description not like '%ball%'

Encontrará todos os artigos cuja descrição não inclua "ball".

| stock_num | manu_code | description    |
|-----------|-----------|----------------|
| 5         | NRG       | tennis racquet |
| 5         | SMT       | tennis racquet |
| 5         | ANZ       | tennis racquet |

#### 2.6.1.12. Selecção de Linhas com Condições Compostas

Pode utilizar condições compostas ligando as expressões com AND, OR e IN.

#### **Usando AND**

O query seguinte seleciona as encomendas e respectivos clientes do primeiro semestre de 1984 e que ainda não foram pagas.

```
select order_num,order_date,customer_num,
ship_instruct
from orders
where order_date between '01/01/1984' and '06/30/1984'
and paid_date is null
```

obtendo-se o relatório:

| order_num | order_date | customer_num | ship_instruction |
|-----------|------------|--------------|------------------|
| 1004      | 06/04/1984 | 106          | ring bell twice  |
| 1006      | 06/04/1984 | 112          | after 10 am      |
| 1007      | 06/04/1984 | 117          |                  |
| 1012      | 06/05/1984 | 117          |                  |

#### **Usando OR**

O query seguinte selecciona as encomendas e respectivos clientes que tenham peso superior a 20 ou montante de expedição superior a 15.

| select | order_num, order_date, customer_num,                  |
|--------|-------------------------------------------------------|
|        | <pre>ship_weight, ship_charge</pre>                   |
| from   | orders                                                |
| where  | <pre>ship_weight &gt; 20 or ship_charge &gt; 15</pre> |

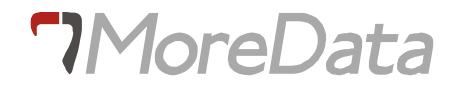

#### obtendo-se o relatório:

| order_num | order_date | customer_num | ship_weight | ship_charge |
|-----------|------------|--------------|-------------|-------------|
| 1001      | 06/01/1984 | 104          | 20.40       | \$10.00     |
| 1002      | 06/01/1984 | 101          | 50.60       | \$15.30     |
| 1003      | 06/04/1984 | 104          | 35.60       | \$10.80     |
| 1004      | 06/04/1984 | 106          | 95.80       | \$19.20     |
| 1005      | 06/04/1984 | 116          | 80.80       | \$16.20     |
| 1006      | 06/04/1984 | 112          | 70.80       | \$14.20     |
| 1007      | 06/04/1984 | 117          | 125.90      | \$25.20     |
| 1008      | 06/04/1984 | 110          | 45.60       | \$13.80     |
| 1009      | 06/04/1984 | 111          | 20.40       | \$10.00     |
| 1010      | 06/05/1984 | 115          | 40.60       | \$12.30     |
| 1012      | 06/05/1984 | 117          | 70.80       | \$14.20     |
| 1013      | 06/06/1984 | 104          | 60.80       | \$12.20     |
| 1014      | 06/05/1984 | 106          | 40.60       | \$12.30     |
| 1015      | 06/06/1984 | 110          | 20.60       | \$6.30      |

#### **Usando IN**

As vezes é mais prático usar a instrução IN em vez de múltiplas instruções OR para procurar vários valores duma coluna. Por exemplo :

em vez de:

use:

| select      | order_num,    | order_date,   | customer_num, |
|-------------|---------------|---------------|---------------|
|             | ship_instru   | ct            |               |
| from        | orders        |               |               |
| where custo | mer_num in (1 | L04, 106, 110 | )             |

obtendo-se o relatório:

| order_num | order_date | customer_num | ship_instruct   |
|-----------|------------|--------------|-----------------|
| 1001      | 06/01/1984 | 104          | ups             |
| 1003      | 06/04/1984 | 104          | via ups         |
| 1004      | 06/04/1984 | 106          | ring bell twice |
| 1008      | 06/04/1984 | 110          | closed Monday   |
| 1011      | 06/05/1984 | 104          | ups             |
| 1013      | 06/06/1984 | 104          | via ups         |

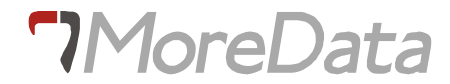

| 1014 | 06/05/1984 | 106 | ring bell, kick door loudly |
|------|------------|-----|-----------------------------|
| 1015 | 06/06/1984 | 110 | closed Mon                  |

Quando IN for utilizado devem ser especificados, pelo menos, dois valores dentro dos parêntesis. Por exemplo, WHERE CUSTOMER\_NUM IN (104) é incorrecto. Neste caso terá de escrever WHERE CUSTOMER\_NUM = 104.

Também pode especificar os valores que pretender excluir usando IN com NOT. Por exemplo WHERE CUSTOMER\_NUM NOT IN (104, 106,10).

#### Mais Alguns Exemplos

Se usar AND e OR utilize parentesis para claro o agrupamento das suas comparações. As condições dentro dos parentesis serão executadas primeiro. Caso não use parentesis lembre-se que todas as condições ligadas por AND serão executadas primeiro, e só depois serão executadas as condições ligadas por OR. Por exemplo o query:

| select | order_num, order_date, customer_num,      |
|--------|-------------------------------------------|
|        | <pre>ship_weight, ship_charge</pre>       |
| from   | orders                                    |
| where  | (customer_num > 104 and ship_weight > 20) |
|        | or ship_charge > 15                       |

produzirá o mesmo resultado com ou sem parentesis porque AND é calculado antes de OR:

| order_num | order_date | customer_num | ship_weight | ship_charge |
|-----------|------------|--------------|-------------|-------------|
| 1002      | 06/01/1984 | 101          | 50.60       | \$15.30     |
| 1004      | 06/04/1984 | 106          | 95.80       | \$19.20     |
| 1005      | 06/04/1984 | 116          | 80.80       | \$16.20     |
| 1006      | 06/04/1984 | 112          | 70.80       | \$14.20     |
| 1007      | 06/04/1984 | 117          | 125.90      | \$25.20     |
| 1008      | 06/04/1984 | 110          | 45.60       | \$13.80     |
| 1009      | 06/04/1984 | 111          | 20.40       | \$10.00     |
| 1010      | 06/05/1984 | 115          | 40.60       | \$12.30     |
| 1012      | 06/05/1984 | 117          | 70.80       | \$14.20     |
| 1014      | 06/05/1984 | 106          | 40.60       | \$12.30     |
| 1015      | 06/06/1984 | 110          | 20.60       | \$6.30      |

Mas se movermos os parentesis:

| BEIECC | ship weight, | ship charge |  |
|--------|--------------|-------------|--|
| from   | orders       |             |  |

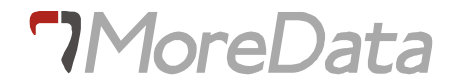

| where | customer_num | > | 104 | and                  |  |
|-------|--------------|---|-----|----------------------|--|
|       | (ship_weight | > | 20  | or ship_charge > 15) |  |

Obtendo-se o resultado:

| order_num | order_date | customer_num | ship_weight | ship_charge |
|-----------|------------|--------------|-------------|-------------|
| 1004      | 06/04/1984 | 106          | 95.80       | \$19.20     |
| 1014      | 06/05/1984 | 106          | 40.60       | \$12.30     |
| 1008      | 06/04/1984 | 110          | 45.60       | \$13.80     |
| 1015      | 06/06/1984 | 110          | 20.60       | \$6.30      |
| 1009      | 06/04/1984 | 111          | 20.40       | \$10.00     |
| 1006      | 06/04/1984 | 112          | 70.80       | \$14.20     |
| 1010      | 06/05/1984 | 115          | 40.60       | \$12.30     |
| 1005      | 06/04/1984 | 116          | 80.80       | \$16.20     |
| 1007      | 06/04/1984 | 117          | 125.90      | \$25.20     |
| 1012      | 06/05/1984 | 117          | 70.80       | \$14.20     |

Se for necessário também se podem usar vários níveis de parentesis.

#### 2.6.1.13. Usando Valores Calculados

Pode escrever operações aritméticas com qualquer um dos seguintes operadores:

| + | adição        |
|---|---------------|
| - | subtracção    |
| * | multiplicação |
| / | divisão       |

Este query

```
select stock_num, manu_code, (total_price/quantity)
from items
where order_num = 1005
```

produz o seguinte relatório

| stock_num | manu_code | (expression) |
|-----------|-----------|--------------|
| 5         | NRG       | \$28.00      |
| 5         | ANZ       | \$19.80      |
| 6         | SMT       | \$36.00      |
| 6         | ANZ       | \$48.00      |

A expressão TOTAL\_PRICE/QUANTITY calcula o "preço unitário".

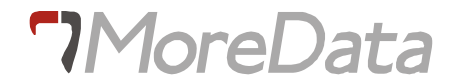

#### Algumas Notas.

**EXPRESSION**: O RDSQL não sabe qual o nome a dar à coluna calculada. Por isso chama-lhe EXPRESSION.

NULLS: O resultado de qualquer operação aritmética sobre uma coluna com uma ou várias linhas com o valor NULL será NULL para essa(s) linha(s). (Lembre-se que NULL não é zero. NULL significa que RDSQL não conhece nenhum valor para essa coluna e essa linha. Logo o resultado duma operação sobre um valor desconhecido é ainda um valor desconhecido.)

#### 2.6.1.14. Selecção Por valores Calculados

Para selecionar dados através de valores calculados use expressões aritméticas na cláusula WHERE. Por exemplo:

| select | stock_num,  | <pre>manu_code, (total_price/quantity)</pre> |
|--------|-------------|----------------------------------------------|
| from   | items       |                                              |
| where  | order_num = | 1005 and total_price/quantity > 30           |

produz o seguinte relatório

| stock_num | manu_code | (expression) |
|-----------|-----------|--------------|
| 6         | SMT       | \$36.00      |
| 6         | ANZ       | \$48.00      |

Neste caso selecionámos os preços unitários superiores a 30 da encomenda número 1005.

#### 2.6.1.15. Ordenação de Linhas por Valores Calculados

Para selecionar linhas ordenadas por valores calculados refira-se à coluna do valor calculado pelo seu número de coluna. Por exemplo:

| select | stock_num,  | manu_code,   | (total_price/quantity) |
|--------|-------------|--------------|------------------------|
| from   | items       |              |                        |
| where  | order_num = | 1005 order b | су 3                   |

obtendo o seguinte relatório

| stock_num | manu_code | (expression) |
|-----------|-----------|--------------|
| 5         | ANZ       | \$19.80      |

| 5 | NRG | \$28.00 |  |
|---|-----|---------|--|
| 6 | SMT | \$36.00 |  |
| 6 | ANZ | \$48.00 |  |

ORDER BY 3 significa "ordenado pela terceira coluna specificada na cláusula SELECT".(Não escreva ORDER BY -espressão aritmética- pois não funciona).

**NOTA**: Os valores NULL aparecerão nas últimas ou primeiras linhas conforme a ordenação seja ascendente ou descendente, respectivamente.

#### 2.6.2. Inserção de Linhas num Tabela - INSERT

Até ao fim deste capítulo a maior parte dos exercícios serão feitos sobre a tabela FABRICANTE que é uma réplica da tabela MANUFACT.

Verifique se a tabela já está criada. Se não estiver crie-a.

#### 2.6.2.1. Inserção de uma Linha numa Tabela

Para inserir uma Linha na Tabela FABRICANTE introduza a seguinte instrução:

```
insert into fabricante (manu_code, manu_name)
values ('ZZZ', 'Zacarias')
```

Para confirmar que esta linha foi inserida selecione a totalidade das linhas e colunas da tabela, devendo obter um resultado semelhante ao que se segue:

| manu_code | manu_name |
|-----------|-----------|
| ZZZ       | Zacarias  |

**NOTA**: Num caso como este em que estamos a inserir valores para todas as colunas da tabela não é obrigatório preencher os nomes das colunas a seguir ao nome da tabela. Experimente inserir mais uma linha na tabela, sem escrever os nomes das colunas.

#### 2.6.2.2. Inserção de Valores numa Coluna duma Tabela

Se pretender inserir valores nalgumas colunas da tabela especifique quais as colunas e os respectivos valores que pretende inserir. Por exemplo:

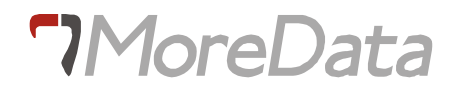

#### insert into fabricante (manu\_code) values ('ZAP')

Para confirmar que esta linha foi inserida selecione a totalidade das linhas e colunas da tabela, devendo obter um resultado semelhante ao que se segue:

| manu_code | manu_name |
|-----------|-----------|
| ZZZ       | Zacarias  |
| ZAP       |           |

NOTA: As colunas que não foram especificadas receberão o valor NULL.

#### 2.6.2.3. Como Copiar Linhas duma Tabela para Outra

Suponha que pretende inserir na tabela FABRICANTE algumas das linhas de MANUFACT. A instrução seguinte copia de MANUFACT as linhas cujo MANU\_CODE é diferente de ANZ e insere-as em FABRICANTE.

| insert | into fabricante   |
|--------|-------------------|
| select | *                 |
| from   | manufact          |
| where  | manu_code <> ÁNZ' |

Para confirmar que estas linhas foram inseridas selecione a totalidade das linhas e colunas da tabela, devendo obter um resultado semelhante ao que se segue:

| manu_code | manu_name |
|-----------|-----------|
| ZZZ       | Zacarias  |
| ZAP       |           |
| SMT       | Smith     |
| NRG       | Norge     |
| HSK       | Husky     |
| HRO       | Hero      |

**NOTA**: A uma instrução SQL contida noutra instrução de SQL chama-se um SUBQUERY (no nosso caso INSERT contém SELECT). No capítulo 4 "Aprofundamento das possibildades do SELECT" trataremos dos subqueries mais em pormenor.

#### 2.6.3. Alteração dos Valores duma Tabela - UPDATE

O query seguinte modifica o valor da coluna MANU\_NAME para 'Zacar', na linha com MANU\_CODE igual a ZZZ.

| update | fabı | ricante   |   |         |       |       |       |   |       |
|--------|------|-----------|---|---------|-------|-------|-------|---|-------|
| :      | set  | manu_name | = | 'Zacar' | where | manu_ | _code | = | 'ZZZ' |

Para confirmar que estas linhas foram alteradas selecione a totalidade das linhas e colunas da tabela, devendo obter um resultado semelhante ao que se segue:

| manu_code | manu_name |
|-----------|-----------|
| ZZZ       | Zacar     |
| ZAP       |           |
| SMT       | Smith     |
| NRG       | Norge     |
| HSK       | Husky     |
| HRO       | Hero      |

A instrução UPDATE é muito versátil. Suponha que pretende aumentar em 10% os artigos com STOCK\_NUM igual a 4, na tabela STOCK. Introduza e execute o query:

| update stock                |   |     |
|-----------------------------|---|-----|
| set unit_price = unit_price | * | 1.1 |
| where stock_num = 4         |   |     |

Para confirmar que estas linhas foram alteradas selecione a totalidade das linhas e colunas da tabela, e compare o resultado que se segue com o obtido no capítulo 2.3.

| stock_num | manu_code | description    | unit_price | unit | unit_descr     |
|-----------|-----------|----------------|------------|------|----------------|
| 1         | HRO       | baseball       | \$250.00   | case | 10 gloves/case |
|           |           | gloves         |            |      |                |
| 1         | HSK       | baseball       | \$800.00   | case | 10 gloves/case |
|           |           | gloves         |            |      |                |
| 1         | SMT       | baseball       | \$450.00   | case | 10 gloves/case |
|           |           | gloves         |            |      |                |
| 2         | HRO       | baseball       | \$126.00   | case | 24/case        |
| 3         | HSK       | baseball bat   | \$240.00   | case | 12/case        |
| 4         | HSK       | football       | \$1056.00  | case | 24/case        |
| 4         | HRO       | football       | \$528.00   | case | 24/case        |
| 5         | NRG       | tennis racquet | \$28.00    | each | each           |
| 5         | SMT       | tennis racquet | \$25.00    | each | each           |
| 5         | ANZ       | tennis racquet | \$19.80    | each | each           |

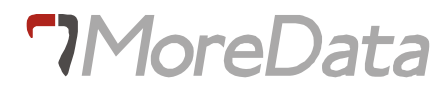

| 6 | SMT | tennis ball    | \$36.00  | case | 24 cans/case |
|---|-----|----------------|----------|------|--------------|
| 6 | ANZ | tennis ball    | \$48.00  | case | 24 cans/case |
| 7 | HRO | basketball     | \$600.00 | case | 24/case      |
| 8 | ANZ | volleyball     | \$840.00 | case | 24/case      |
| 9 | ANZ | volleyball net | \$20.00  | each | each         |

NOTA: Para alterar várias colunas basta introduzi-las na cláusula SET, separadas por vírgulas.

#### 2.6.4. Supressão de Linhas duma Tabela - DELETE

Para apagar uma ou mais linhas duma tabela use a instrução DELETE. Por exemplo:

| delete from | fabricante  |       |         |       |   |       |  |  |
|-------------|-------------|-------|---------|-------|---|-------|--|--|
| where       | manu_code = | 'ZZZ' | or manu | _code | = | 'ZAP' |  |  |

Para confirmar que estas linhas foram apagadas selecione a totalidade das linhas e colunas da tabela, e compare o resultado que se segue com o obtido no capítulo 2.3.2.

| manu_code | manu_name |
|-----------|-----------|
| SMT       | Smith     |
| NRG       | Norge     |
| HSK       | Husky     |
| HRO       | Hero      |

**NOTA**: Ao usar a instrução DELETE tem de ter muita atenção com a cláusula WHERE, pois pode apagar linhas da tabela que não quisesse ou <u>até pode apagar todas as linhas da tabela se se esquecer de usar a</u> clausula WHERE.

#### 2.7. Indices

Quando nas Bases de Dados as tabelas têm um número de linhas muito elevado e/ou possuem queries muito complexos o tempo de resposta degrada-se muito. A forma de melhorar os tempos de resposta passa pela criação de indices sobre colunas criteriosamente escolhidas.

São dois os grandes objectivos ao criar indices sobre colunas duma tabela:

**7**MoreData

•Aumentar a velocidade da ordenação das linhas da tabela.

•Optimizar a execução dos queries.

Como quando se alteram as linhas duma tabela também se alteram os indices da tabela, os processos de alteração dum grande número de linhas podem tornar-se muito pesados e portanto demorados. No entanto nos casos em que os dados são alterados e inseridos interactivamente, isto é linha a linha, este problema normalmente não se põe.

#### 2.7.1. Criação dum indice - CREATE INDEX

Suponha que pretende criar na tabela ITEMS, um indice composto sobre as colunas ITEM\_NUM e ORDER\_NUM e que não pretende entradas duplicadas.

Introduza o query:

create distinct index ind3\_ite on items (item\_num, order\_num)

e execute-o. Se pretender confirmar que o indice foi criado utilize a opção Info do menu RDSQL, e a seguir selecione a opção Indexes.

#### 2.7.2. Como Retirar um Indice - DROP INDEX

Suponha que o índice criado anteriormente já não é necessário e que deve ser removido. Introduza o query:

drop index ind3\_ite

e execute-o. Se pretender confirmar que o indice foi retirado utilize a opção Info do menu RDSQL, e a seguir selecione a opção Indexes.

#### 2.7.3. Indices Cluster - ALTER INDEX

Como tanto em UNIX como em DOS os dados são extraídos do disco em blocos, quanto maior for o número de linhas da tabela que estejam fisicamente no mesmo bloco e simultâneamente na mesma ordem do indice, mais rápido será o processo de pesquisa pelo indice.

É possivel, pelo menos temporàriamente, ter uma tabela com ordenação física igual à ordenação dos indices. A este processo chama-se CLUSTERING. Para obter um indice cluster pode criá-lo com a cláusula CLUSTER (CREATE INDEX CLUSTER nome-indice), ou então se o indice já existir, alterá-lo para cluster com a instrução ALTER INDEX TO CLUSTER.

À medida que são alteradas ou inseridas novas linhas na tabela o indice perde o seu estado de cluster. Quando precisar de novo do indice cluster volte a introduzir a instrução ALTER INDEX TO CLUSTER.

Como uma tabela só pode ter uma ordem física só se pode ter um indice cluster de cada vez. Vejamos os exemplos seguintes:

Para tornar cluster o indice ST\_MAN\_IX já existente da tabela ITEMS introduza o query:

#### alter index st\_man\_ix to cluster

Se se pretender ordenar fisicamente a tabela por outro indice tem de se libertar o cluster do indice ST\_MAN\_IX da tabela ITEMS, antes de se introduzir o novo cluster. Introduza as instruções seguintes para tornar cluster o indice I\_O\_NUM\_IX:

```
alter index st_man_ix to not cluster;
alter index i_o_num_ix to cluster
```

#### 2.7.4. Alguma Estratégias de Indexação

Não crie indices para tabelas com menos de 200 linhas.

Não crie indices sobre colunas com um pequeno número de valores diferentes. Nestes casos deve usar um indice cluster.

Se a cláusula WHERE duma instrução SELECT tem condições sobre uma única coluna crie um indice sobre essa coluna. Se existem condições sobre várias colunas crie um indice composto sobre as colunas consideradas.

#### 2.8. Aprofundamento das Possibilidades do SELECT

No ponto 2.3 descreveram-se as características e possibilidades básicas da instrução SELECT. Neste ponto iremos apresentar algumas capacidades adicionais do SELECT, nomeadamente:

Funções agregadas para obter valores para um grupo de linhas, tais como a média dos valores duma coluna ou a soma dos valores duma coluna.

Funções sobre datas que permitem manipular datas completas ou partes de datas.

Especificar cláusulas GROUP BY, HAVING para indicar:

•Como pretende que as linhas do resultado sejam agrupadas (GROUP BY).

•Impor uma condição que as linhas do resultado,como grupo, devem respeitar (HAVING).

Operador UNION que permite combinar dois queries num só, reunindo os resultados de cada um deles.

Obter resultados de duas ou mais tabelas (Join).

Utilizar instruções SELECT dentro de cláusulas WHERE (Subqueries).

Criar uma tabela temporária que contenha o resultado dum query (cláusula INTO TEMP).

#### 2.8.1. Funções Agregadas

Uma função agregada ou de coluna produz um único valor para um grupo de linhas. Por exemplo suponha que pretende saber qual o artigo mais caro da tabela STOCK.

```
select max(unit_price)
from stock
```

Obtendo como resultado:

| (max)     |
|-----------|
| \$1056.00 |

A função agregada MAX foi aplicada uma vez a todos os valores de UNIT\_PRICE. Como resultado obteu-se uma linha e um único valor.

O RDSQL admite as seguintes funções de coluna:

AVGCalcula a média de todos os valores da coluna especificada que satisfaçam a cláusulaWHERE. Só se pode aplicar AVG a colunas numéricas.

| MAX       | Selecciona o valor máximo contido na coluna especificada e que pertençam a linhas   |
|-----------|-------------------------------------------------------------------------------------|
|           | que satisfaçam a cláusula WHERE.                                                    |
| MIN       | Selecciona o valor mínimo contido na coluna especificada e que pertençam a          |
|           | linhas que satisfaçam a cláusula WHERE.                                             |
| COUNT     | Calcula o número de linhas que satisfaçam a cláusula WHERE.                         |
| SUM       | Soma todos os valores da coluna que satisfaçam a cláusula WHERE.                    |
| DISTINCT  | Pode utilizar a palavra DISTINCT imediatamente antes do nome da coluna, nas         |
|           | funções AVG, SUM e COUNT para que as linhas duplicadas não sejam consideradas       |
|           | para o resultado.                                                                   |
|           | Por exemplo pode querer saber quantos tipos de artigos diferentes existem na tabela |
| stock, us | ando o seguinte query:                                                              |

```
select count(distinct stock_num)
from stock
```

Obtendo o resultado:

| (count) |  |
|---------|--|
| 9       |  |

Pode usar mais do que uma função de coluna numa instrução SELECT. Por exemplo se pretender saber qual o valor médio duma encomenda e ao mesmo tempo qual foi o valor máximo introduza o query seguinte:

```
select avg(total_price), max (total_price)
from items
where order_num=1003
```

Obtendo o resultado:

| (avg)    | (max)    |
|----------|----------|
| \$319.67 | \$840.00 |

#### 2.8.2. Funções sobre Datas

As funções sobre datas são:

| DATE()    | Transforma uma expressão num valor de tipo data.                                  |   |
|-----------|-----------------------------------------------------------------------------------|---|
| DAY()     | Extrai duma data a parte correspondente ao dia.                                   |   |
| MONTH()   | Extrai duma data a parte correspondente ao mês.                                   |   |
| YEAR()    | Extrai duma data a parte correspondente ao ano.                                   |   |
| WEEKDAY() | Extrai duma data um inteiro que representa o dia da semana. Este inteiro varia de | 0 |
| (doming   | go) a 6 (sábado).                                                                 |   |

Vejamos o exemplo seguinte, onde se aplicam algumas destas funções:

| select       | order_num, order_date, customer_num,  |
|--------------|---------------------------------------|
|              | <pre>day(order_date), paid_date</pre> |
| from         | orders                                |
| where paid_o | date > date('06/01/1984') + 30        |

Obtendo-se o resultado:

| order_num | order_date | customer_num | (expression) | paid_date  |
|-----------|------------|--------------|--------------|------------|
| 1002      | 06/01/1984 | 101          | 1            | 07/03/1984 |
| 1008      | 06/04/1984 | 110          | 4            | 07/17/1984 |
| 1009      | 06/04/1984 | 111          | 4            | 07/21/1984 |
| 1014      | 06/05/1984 | 106          | 5            | 07/18/1984 |

#### 2.8.2.1. Operações Aritméticas com Datas

É possível executar adições e subtracções entre datas e períodos de tempo expressos em dias. No exemplo anterior temos na cláusula WHERE a soma duma data com um período de tempo. Note que a adição de duas datas completas dá um resultado incorrecto (experimente). Já a subtração de duas datas completas é possível e obtem-se como resultado um período de tempo em dias. Por exemplo o query:

| select       | order_num,  | order_date, customer_num,           |
|--------------|-------------|-------------------------------------|
|              | (paid_date  | <pre>- order_date), paid_date</pre> |
| from         | orders      |                                     |
| where paid_c | date > date | ('06/01/1984') + 30                 |

Obtendo\_se o resultado:

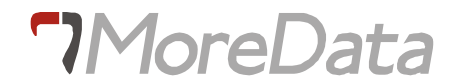

| order_num | order_date | customer_num | (expression) | paid_date  |
|-----------|------------|--------------|--------------|------------|
| 1002      | 06/01/1984 | 101          | 32           | 07/03/1984 |
| 1008      | 06/04/1984 | 110          | 43           | 07/17/1984 |
| 1009      | 06/04/1984 | 111          | 47           | 07/21/1984 |
| 1014      | 06/05/1984 | 106          | 43           | 07/18/1984 |

em que temos na coluna "expression" o número de dias que decorreram entre a encomenda e o respectivo pagamento.

#### 2.8.3. A Cláusula GROUP BY

Quando se utilizam funções de coluna (agregadas) obtem-se como resultado um valor. Usando a cláusula GROUP BY a função aplica-se a cada um dos grupos definidos pela cláusula, logo obtêm-se no resultado tantos valores quanto o número de grupos existentes na tabela.

A cláusula GROUP BY permite que se seleccionem as características de grupos de linhas em vez das linhas individualmente. Quando se especifica a cláusula GROUP BY o INFORMIX-SQL divide as linhas selecionadas (isto é as que satisfazem a cláusula WHERE) em grupos que tenham o mesmo valor numa ou mais colunas. A seguir cada grupo é processado para produzir um único resultado (normalmente aplicando uma função de coluna). Uma ou mais colunas podem ser especificadas na cláusula GROUP BY para agrupar as linhas da tabela. As colunas seleccionadas pela instrução SELECT deterão propriedades do grupo de linhas e não propriedades de linhas individuais.

Por exemplo se pretender saber qual o montante total de cada encomenda introduza e execute o seguinte query:

| select      | order_num, | <pre>sum(total_price)</pre> |
|-------------|------------|-----------------------------|
| from        | items      |                             |
| group by or | der_num    |                             |

Obtendo o resultado:

| order_num | (sum)     |
|-----------|-----------|
| 1001      | \$250.00  |
| 1002      | \$1200.00 |
| 1003      | \$959.00  |
| 1004      | \$2126.00 |

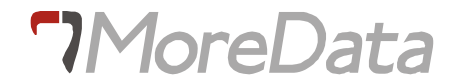

| 1005 | \$562.00  |
|------|-----------|
| 1006 | \$498.00  |
| 1007 | \$1696.00 |
| 1008 | \$940.00  |
| 1009 | \$450.00  |
| 1010 | \$84.00   |
| 1011 | \$99.00   |
| 1012 | \$1040.00 |
| 1013 | \$143.80  |
| 1014 | \$1440.00 |
| 1015 | \$450.00  |

Vejamos agora um exemplo em que se especificam duas colunas na cláusula GROUP BY. Neste exemplo pretende-se agrupar as encomendas por cliente e mês de pagamento da encomenda e obter o peso correspondente das encomendas agrupadas.

| select   | customer_num,   | <pre>month(paid_date),</pre> | <pre>sum(ship_weight)</pre> |
|----------|-----------------|------------------------------|-----------------------------|
| from     | orders          |                              |                             |
| group by | customer_num, 2 |                              |                             |
| order by | customer_num, 2 |                              |                             |

Obtendo-se o resultado:

| customer_num | (expression) | (sum)  |
|--------------|--------------|--------|
| 101          | 7            | 50.60  |
| 104          | б            | 127.20 |
| 106          |              | 95.80  |
| 106          | 7            | 40.60  |
| 110          | б            | 20.60  |
| 110          | 7            | 45.60  |
| 111          | 7            | 20.40  |
| 112          |              | 70.80  |
| 115          | б            | 40.60  |
| 116          | б            | 80.80  |
| 117          |              | 125.90 |
| 117          |              | 70.80  |

**NOTA**: Se existirem valores NULLS na coluna especificada na cláusula GROUP BY o INFORMIX-SQL considerará como um grupo diferente cada linha que tenha NULLS nessa coluna.

#### 2.8.4. A Cláusula HAVING

Pode-se usar a cláusula HAVING para especificar condições de pesquisa sobre os grupos selecionados pela cláusula GROUP BY. HAVING significa que se pretende só aqueles grupos que

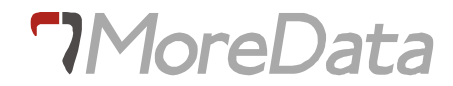

satisfazem a condição da cláusula HAVING. Assim as condições da cláusula HAVING devem testar propriedades de cada grupo e não propriedades de linhas individuais do grupo.

A cláusula HAVING escreve-se imediatamente a seguir à cláusula GROUP BY e pode conter o mesmo tipo de condições da cláusula WHERE, desde que um dos membros da condição contenha uma unção de grupo.

Por exemplo se quiser saber os montantes totais das encomendas de artigos com STOCK\_NUM inferior a 8 e com montantes totais superiores a 500 introduza e execute o seguinte query:

| select |     | order_num,               | <pre>sum(total_price)</pre> |
|--------|-----|--------------------------|-----------------------------|
| from   |     | items                    |                             |
| group  | by  | order_num                |                             |
| having | max | (stock_num) <            | < 8                         |
| ā      | and | <pre>sum(total_pri</pre> | lce) > 500                  |

Obtendo o resultado:

| order_num | (sum)     |
|-----------|-----------|
| 1002      | \$1200.00 |
| 1004      | \$2126.00 |
| 1005      | \$562.00  |
| 1007      | \$1696.00 |
| 1014      | \$1440.00 |

#### 2.8.5. Operador UNION

Ao utilizar o operador UNION pode combinar duas ou mais instruções SELECT para constituir uma única instrução SELECT. Quando o INFORMIX-SQL encontra o operador UNION, cria uma "tabela intermédia" que é o resultado de cada uma das instruções SELECT ligadas pelo operador UNION e a seguir combina todas as "tabelas intermédias", eliminando as linhas duplicadas. Pode usar qualquer das cláusulas e técnicas que aprendeu até agora na codificação das instruções SELECT, incluindo ORDER BY.

Por exemplo se pretender listar as encomendas de artigos fabricados pelo fabricante com código 'HRO' e simultâneamente as encomendas com montante superior a 800 introduza execute o seguinte query:

select order\_num, manu\_code

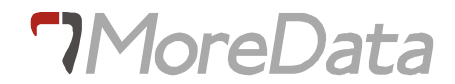

from items
where manu\_code = 'HRO'
union
select order\_num, manu\_code
from items
where total\_price > 800

obtendo o resultado:

| order_num | manu_code |
|-----------|-----------|
| 1001      | HRO       |
| 1004      | HRO       |
| 1007      | HRO       |
| 1014      | HRO       |
| 1002      | HSK       |
| 1003      | ANZ       |
| 1008      | ANZ       |
| 1012      | ANZ       |
| 1014      | HSK       |

Repare que, como não se usou a cláusula ORDER BY, as linhas do resultado não estão ordenadas e que aparecem em primeiro lugar as linhas correspondentes à primeira instrução SELECT. Para obter o resultado ordenado utilize o query:

| select       | order_num, manu_code    |
|--------------|-------------------------|
| from         | items                   |
| where manu_o | code = "HRO"            |
| union        |                         |
| select       | order_num, manu_code    |
| from         | items                   |
| where total  | _price > 800 order by 1 |

**NOTA**: Qualquer cláusula ORDER BY deve aparecer sempre depois da a instrução SELECT do UNION. Para especificar as colunas pelas quais deve ser ordenado o resultado use o número de ordem da coluna na cláusula SELECT (num UNION não se pode usar o nome das colunas para este fim).

Se pretender manter no resultado as linhas duplicadas escreva ALL a seguir a UNION. No exemplo anterior teria:

select order\_num, manu\_code

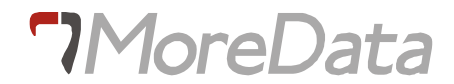

from items
where manu\_code = 'HRO'
union all
select order\_num, manu\_code
from items
where total\_price > 800 order by 1

#### Obtendo o resultado:

| order_num | manu_code |
|-----------|-----------|
| 1001      | HRO       |
| 1002      | HSK       |
| 1003      | ANZ       |
| 1004      | HRO       |
| 1004      | HRO       |
| 1004      | HRO       |
| 1007      | HRO       |
| 1007      | HRO       |
| 1007      | HRO       |
| 1007      | HRO       |
| 1008      | ANZ       |
| 1012      | ANZ       |
| 1014      | HRO       |
| 1014      | HSK       |

No UNION os valores das colunas especificadas num SELECT devem ter o mesmo tipo de dados e o mesmo comprimento dos correspondentes valores das colunas dos outros SELECTS.

#### 2.8.6. JOIN - Selecção de Linhas em mais de uma Tabela

Nos exemplos de instrucções SELECT utilizados até agora, a informação requerida residiu sempre numa única tabela. Muitas vezes a informação pretendida não reside numa única tabela. Ao formar uma "tabela resultado", pode precisar de algumas colunas de uma tabela e doutras colunas de outra tabela. Pode utilizar uma instrução SELECT para selecionar e juntar (Join) valores de colunas de duas ou mais tabelas.

No JOIN os valores das colunas da linha duma tabela são combinados com valores de colunas de outra tabela para formarem uma única linha da "tabela resultado". O INFORMIX-SQL pesquisa ambas

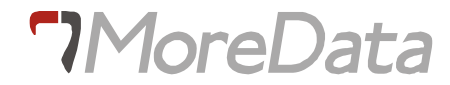

as tabelas especificadas no SELECT de "join" para selecionar valores de todas as linhas que satisfaçam as condições da cláusula WHERE.

Por exemplo para obter a lista das encomendas e respectivos números e nomes dos clientes precisa de colunas da tabela ORDERS (order\_num, customer\_num) e da tabela CUSTOMER (company). Para executar este JOIN escreva a instrução SELECT com as duas tabelas na claúsula FROM e quando existirem colunas da tabelas diferentes com o mesmo nome devem ser prefixadas com o nome da tabela para se distinguirem. Introduza o query:

| select | order_num,     | orders.customer_num,     | company |
|--------|----------------|--------------------------|---------|
| from   | orders, custor | ner                      |         |
| where  | orders.paid_da | ate is null and          |         |
|        | orders.custome | er_num = customer.custom | ner_num |

Obtendo o resultado:

| order_num | customer_num | company          |
|-----------|--------------|------------------|
| 1004      | 106          | Watson & Son     |
| 1006      | 112          | Runners & Others |
| 1007      | 117          | Kids Korner      |
| 1012      | 117          | Kids Korner      |

Nos casos em que existam condições de selecção complexas torna-se pouco prático prefixar as colunas com o nome das tabelas. Tem a alternativa de introduzir, imediatamente a seguir ao nome da tabela na cláusula FROM, um prefixo à sua escolha. Por exemplo o query:

| select | it.order_num, od.customer_num, cu.company |
|--------|-------------------------------------------|
| from   | items it, orders od, customer cu          |
| where  | it.stock_num = 6                          |
| and    | od.order_num = it.order_num               |
| and    | cu.customer_num = od.customer_num         |

obtendo o resultado:

| order_num | customer_num | company           |
|-----------|--------------|-------------------|
| 1005      | 116          | Olympic City      |
| 1006      | 112          | Runners & Others  |
| 1010      | 115          | Gold Medal Sports |
| 1013      | 104          | Play Ball!        |
| 1005      | 116          | Olympic City      |
| 1006      | 112          | Runners & Others  |
| 1010      | 115          | Gold Medal Sports |
| 1013      | 104          | Play Ball!        |

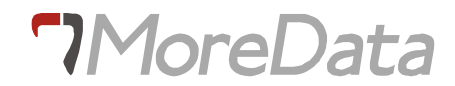

Quando se pretende seleccionar valores de colunas de mais de uma tabela, mas com todas as linhas da tabela, especificada em primeiro lugar na cláusula FROM, presentes no resultado satisfazendo ou não as condições de join diz-se que temos um OUTER JOIN. O INFORMIX-SQL permite executar OUTER JOINS, associando o valor NULL às colunas do resultado correspondentes à tabela em segundo lugar na cláusula FROM, nas linhas que não satisfazem as condições de join. Para indicar um outer join basta escrever a palavra OUTER antes da tabela especificada em segundo lugar na cláusula FROM. Veja o exemplo:

| select                         | order_num, orders.customer_num,             |  |
|--------------------------------|---------------------------------------------|--|
| company, zipcode               |                                             |  |
| from                           | orders, outer customer                      |  |
| where orders.paid_date is null |                                             |  |
| and                            | orders.customer_num = customer.customer_num |  |
| and                            | customer.zipcode like '9402_'               |  |

Obtendo o resultado:

| order_num | customer_num | company          | zipcode |
|-----------|--------------|------------------|---------|
| 1004      | 106          |                  |         |
| 1006      | 112          | Runners & Others | 94022   |
| 1007      | 117          |                  |         |
| 1012      | 117          |                  |         |

#### 2.8.7. Subqueries

As condições de pesquisa da cláusula WHERE da instrução SELECT possibilitam ainda:

-Comparar uma expressão com o resultado de outra instrução SELECT.

-Determinar se uma expressão está incluída no resultado de outra instrução SELECT.

-Verificar se existem linhas seleccionadas por outra instrução SELECT.

Às instruções SELECT chamadas por cláusulas WHERE de outras instruções SELECT chamam-se SUBQUERIES. Dum subquery pode resultar um valor, nenhum valor ou um conjunto de valores, mas deve conter uma só coluna ou expressão na lista das colunas selecionadas para o resultado e não deve ter cláusula ORDER BY.

Para identificar e testar as várias situações de subqueries citadas introduzem-se os parâmetros, que se descrevem a seguir, imediatamente antes da instrução SELECT do subquery. O subquery deve ser escrito entre parêntesis.

- ALL Indica que o subquery pode retornar nenhum, um ou mais valores e que a condição de pesquisa (do SELECT do primeiro nível) é verdadeira se a comparação for verdadeira para todos os valores retornados. Se o subquery não retornar nenhum valor a condição de pesquisa é verdadeira.
- ANY Indica que o subquery pode retornar nenhum, um ou mais valores e que a condição de pesquisa (do SELECT do primeiro nível) é verdadeira se a comparação for verdadeira para pelo menos um valor retornado. Se o subquery não retornar nenhum valor a condição de pesquisa é falsa.
- **SOME** Tem a mesma função que ANY.
- IN Verifica se a expressão da condição de selecção está contida no resultado do subquery.
- **EXISTS** Verifica se o subquery retorna linhas . A condição de selecção é verdadeira se o subquery retornar pelo menos uma linha.
- **NOT** Aplica-se antes dos parâmetros anteriores e que nega os seus valores lógicos.

Vejamos alguns exemplos:

Exemplo 1:

| select                                    | order_num                                   |
|-------------------------------------------|---------------------------------------------|
| <pre>from items where stock_num = 9</pre> |                                             |
| and                                       | <pre>quantity = (select max(quantity)</pre> |
|                                           | from items                                  |
|                                           | where stock num = $9$ )                     |

Tendo como resultado:

| order_num |
|-----------|
| 1012      |

Este subquery retorna um único valor [MAX(QUANTITY)]. O objectivo deste exemplo é obter a lista das encomendas ou a encomenda do maior número de artigos com código de stock igual a 9.

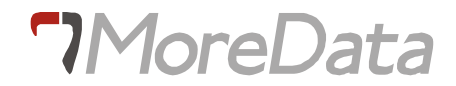

Exemplo 2:

| select | distinct order_num                    |  |
|--------|---------------------------------------|--|
| from   | items                                 |  |
| where  | total_price > all (select total_price |  |
|        | from items                            |  |
|        | where order_num = 1005)               |  |

Tendo como resultado:

| order_num |
|-----------|
| 1002      |
| 1003      |
| 1004      |
| 1007      |
| 1008      |
| 1009      |
| 1012      |
| 1014      |
| 1015      |

Este subquery retorna vários valores. O exemplo lista todas as encomendas que tenham pelo menos uma linha de encomenda que tenha preço total superior a todas as linhas da encomenda 1005.

Exemplo 3:

```
select distinct customer_num
from orders
where order_num not in (select order_num
from items
where stock_num = 1)
```

Tendo como resultado:

| customer_num |  |
|--------------|--|
| 101          |  |
| 104          |  |
| 116          |  |

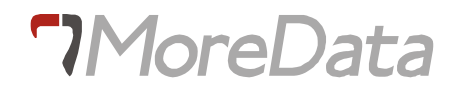

| 112 |  |
|-----|--|
| 110 |  |
| 115 |  |
| 117 |  |
| 106 |  |

Este exemplo lista todos os clientes que não encomendaram artigos com código de stock igual a

1.

Exemplo 4:

| select | customer_num       |                     |       |
|--------|--------------------|---------------------|-------|
| from   | customer           |                     |       |
| where  | customer_num = any | select customer_num |       |
|        |                    | from orders         |       |
|        |                    | where paid_date is  | null) |

Tendo como resultado:

| customer_num |
|--------------|
| 106          |
| 112          |
| 117          |

Este exemplo lista todos os clientes que fizeram encomendas que ainda não foram pagas.

Exemplo 5:

```
select o.order_num
from orders o
where exists (select *
    from customer c
    where phone like '415%' and
    c.customer_num = o.customer_num)
```

Tendo como resultado:

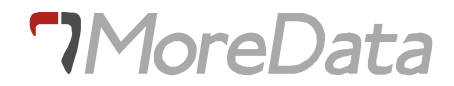

| 1004 |
|------|
| 1005 |
| 1006 |
| 1007 |
| 1008 |
| 1010 |
| 1011 |
| 1012 |
| 1013 |
| 1014 |
| 1015 |
|      |

Este exemplo lista todas as encomendas que foram feitas por clientes que tenham número de telefone começado por 415.

#### 2.8.8. INTO TEMP - Criação dum Resultado numa Tabela Temporária

A cláusula INTO TEMP cria uma tabela temporária que contém o resultado do query. Esta tabela desaparece quando se termina a sessão do INFORMIX-SQL. Os nomes das colunas da tabela temporária são iguais aos das colunas selecionadas pela instrução SELECT e a tabela temporária não tem indices associados.

Vamos guardar o resultado dum query, já utilizado como exemplo anteriormente, na tabela temporária RESULT.

Para visualizarmos o resultado temos de introduzir a instrução:

select \* from result

Obtendo o resultado:

order\_num customer\_num

company

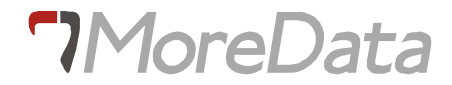

| 1005 | 116 | Olympic City      |
|------|-----|-------------------|
| 1006 | 112 | Runners & Others  |
| 1010 | 115 | Gold Medal Sports |
| 1013 | 104 | Play Ball!        |
| 1005 | 116 | Olympic City      |
| 1006 | 112 | Runners & Others  |
| 1010 | 115 | Gold Medal Sports |
| 1013 | 104 | Play Ball!        |

#### 2.9. Views

Quando se define uma VIEW (vista) sobre uma tabela, esta parecerá que contém apenas as colunas e linhas de que precisa. Funciona como se tivesse criado uma nova tabela contendo apenas as colunas e linhas necessárias ao seu trabalho.

Trabalha-se com uma view como se fosse uma tabela, embora a view esteja totalmente dependente dos dados duma ou mais tabelas. A view não possui dados próprios e portanto não necessita de espaço em disco para os guardar. Como uma view deriva duma tabela já existente, quando alterar dados da view, estará na realidade a alterar dados da tabela. Logo os dados das views parecerão que são automàticamente alteradas logo que as tabelas de que dependem forem alteradas.

À medida que os dados duma tabela são alterados, também os dados que são acessíveis através duma view, definida sobre essa tabela, serão alterados. Pode alterar os dados acedidos por uma view desde que a view esteja definida sobre uma única tabela, que nenhuma das suas colunas seja uma expressão ou função das colunas da tabela e tiver autorização para alterar os dados da view.

O administrador da base de dados pode criar várias views diferentes sobre a mesma tabela. Assim os utilizadores terão acesso apenas aos dados que necessitem. As views diminuem a complexidade e ao mesmo tempo restringem o acesso. Quando utiliza uma view (em vez da tabela sobre a qual foi definida a view), não pode aceder a outras linhas ou colunas que não estejam incluídas na view.

Em geral existem duas razões para usar views:

- Uma view pode evitar que utilizadores não autorizados tenham acesso a dados importantes (por exemplo pode aceder a uma view da tabela de pessoal e não aceder à coluna de salários).
- Ao usar uma view as instruções de RDSQL tornam-se mais fáceis de escrever e os resultados mais manejáveis pois só se apercebe das colunas e linhas de que precisa.

Vamos criar uma view sobre as tabelas ITEMS, ORDERS e CUSTOMER de modo a que se possa ter ligado a cada encomenda o número de encomenda, o preço total da encomenda e a identificação do cliente.

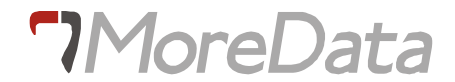

Para visualizar a view criada entre o query:

| select *      |  |
|---------------|--|
| from resorder |  |

Obtendo o resultado:

| order_num | customer_num | company             | price     |
|-----------|--------------|---------------------|-----------|
| 1001      | 104          | Play Ball!          | \$250.00  |
| 1002      | 101          | All Sports Supplies | \$1200.00 |
| 1003      | 104          | Play Ball!          | \$959.00  |
| 1004      | 106          | Watson & Son        | \$2126.00 |
| 1005      | 116          | Olympic City        | \$562.00  |
| 1006      | 112          | Runners & Others    | \$498.00  |
| 1007      | 117          | Kids Korner         | \$1696.00 |
| 1008      | 110          | AA Athletics        | \$940.00  |
| 1009      | 111          | Sports Center       | \$450.00  |
| 1010      | 115          | Gold Medal Sports   | \$84.00   |
| 1011      | 104          | Play Ball!          | \$99.00   |
| 1012      | 117          | Kids Korner         | \$1040.00 |
| 1013      | 104          | Play Ball!          | \$143.80  |
| 1014      | 106          | Watson & Son        | \$1440.00 |
| 1015      | 110          | AA Athletics        | \$450.00  |

Note que os dados desta view não podem ser actualizados.

**NOTA**: Na instrução SELECT associada a CREATE VIEW não pode utilizar a cláusula ORDER BY nem o operador UNION. Não pode utilizar com uma view as seguintes instruções do RDSQL: ALTER TABLE, ALTER INDEX, CREATE INDEX e DROP INDEX.

#### 2.10. Transacções

Chama-se TRANSACÇÃO a uma séria de operações (instrucções de RDSQL) sobre a base de dados que constituem um bloco coerente de tratamento da informação e, só depois de todas as operações do bloco terem sido completadas com sucesso ou não, é que a base de dados é actualizada ou reposta na situação imediatamente anterior ao início da transacção.

Para poder usar transacções tem de criar um ficheiro que registe todas as modificações da base de dados. É o "transation log file". Pode criá-lo quando cria a base de dados com a cláusula WITH LOG IN da instrução CREATE DATABASE ou, no caso da base de dados já ter sido criada sem log file, com a instrução START DATABASE.

Inicia-se uma transacção com a instrução BEGIN WORK e conclui-se com as instruções COMMIT WORK, para actualizar a base de dados, ou ROLLBACK WORK, para repor a situação anterior à transacção.

Vejamos alguns exemplos:

1- Vamos primeiro criar o log file da base de dados STORES.

close database; start database stores with log in "/usr/login/stlog"

2- A seguir vamos iniciar uma transacção e inserir algumas linhas na tabela FABRICANTE:

```
begin work;
insert into fabricante values ('MNM', 'manom');
insert into fabricante values ('DIP', 'dipar'); rollback work
```

Como se terminou a transacção com ROLLBACK WORK as inserções não foram efectuadas, como verificarão ao executar o query:

| select *        |
|-----------------|
| from fabricante |

Obtendo o resultado:

| manu_code | manu_name |
|-----------|-----------|
| SMT       | Smith     |
| NRG       | Norge     |
| HSK       | Husky     |

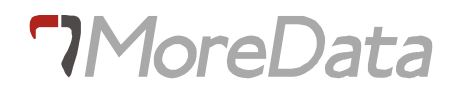

HRO Hero

3- A seguir vamos executar a mesma transacção, mas termiando-a com COMMIT WORK:

| begin w | work; |            |        |         |           |        |      |  |
|---------|-------|------------|--------|---------|-----------|--------|------|--|
| insert  | into  | fabricante | values | ('MNM', | 'manom'); |        |      |  |
| insert  | into  | fabricante | values | ('DIP', | 'dipar'); | commit | work |  |

Neste exemplo as inserções foram efectuadas, como verificarão o executar o query:

| select *        |
|-----------------|
| from fabricante |

Obtendo o resultado:

| manu_code | manu_name |
|-----------|-----------|
| DIP       | dipar     |
| MNM       | manom     |
| SMT       | Smith     |
| NRG       | Norge     |
| HSK       | Husky     |
| HRO       | Hero      |

Depois de iniciada a transacção e enquanto não for terminada, quer por COMMIT WORK quer por ROLLBACK WORK, todas as linhas que forem alteradas pela transacção ficam protegidas (locked) e mais nenhum utilizador pode aceder a essas linhas para alteração (embora possa consultá-las).

Existe um número máximo de linhas que podem estar protegidas simultânemente por todos os utilizadores. Esse número depende do sistema operativo. Nos casos em que este facto possa causar problemas pode superá-lo protegendo toda a tabela até terminar a transacção.

Para proteger a tabela use a instrução LOCK TABLE IN [SHARE ou EXCLUSIVE] MODE. Se usar SHARE os restantes utilizadores podem consultar a tabela. Se usar EXCLUSIVE mais nenhum utilizador pode aceder à tabela quer em consulta quer em alteração. A instrução LOCK TABLE deve ser escrita imediatamente a seguir a BEGIN WORK, no caso de ser utilizada numa transacção.

Vejamos como se protegeria a tabela FABRICANTE num dos exemplos de transacção anteriores:

```
begin work;
lock table fabricante in share mode;
insert into fabricante values ('MNM', 'manom');
insert into fabricante values ('DIP', 'dipar'); commit work
```

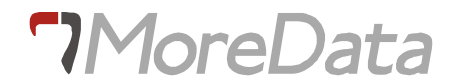

Sempre que se tenha protegido uma tabela, esta não pode ser protegida por mais nenhum utilizador, enquanto a transacção não tiver terminado ou executar o comando UNLOCK TABLE (no caso de não ter iniciado uma transacção).

#### 2.11. Segurança

#### 2.11.1. Autorizações

Se criar uma base de dados fica automáticamente como o administrador dessa base de dados. Nesta altura é a única pessoa que tem acesso à base de dados. Para que outros utilizadores tenham acesso à base de dados tem de lhes dar autorização.

Existem os seguintes três níveis de acesso a bases de dados:

| CONNECT | Permite o acesso às t | tabelas da | base d | e dados | sem permissão de criai | tabelas |
|---------|-----------------------|------------|--------|---------|------------------------|---------|
|         | permanentes e indices | s.         |        |         |                        |         |

**RESOURCE** Permite o acesso às tabelas da base de dados com permissão de criar tabelas permanentes e indices.

**DBA** Permite os mesmos privilégios do administrador da base de dados.

Além das autorizações concedidas sobre a base de dados o criador duma tabela também pode conceder autorizações sobre essa tabela a outros utilizadores.

Existem as seguintes autorizações de acesso a tabelas:

| ALTER           | Autoriza a adicionar e subtrair colunas ou modificar o tipo de dados da tabela. |  |  |  |  |
|-----------------|---------------------------------------------------------------------------------|--|--|--|--|
| DELETE          | Autoriza a apagar linhas da tabela.                                             |  |  |  |  |
| INDEX           | Autoriza a criar indices.                                                       |  |  |  |  |
| INSERT          | Autoriza a inserir linhas na tabela.                                            |  |  |  |  |
| SELECT [(cols)] | Autoriza a consultar dados da tabela ou das suas colunas especificadas          |  |  |  |  |
|                 | entre parentesis.                                                               |  |  |  |  |
| UPDATE [(cols)] | Autoriza a alterar dados da tabela ou das suas colunas especificadas entre      |  |  |  |  |
|                 | parentesis.                                                                     |  |  |  |  |
| ALL             | Concede todas as autorizações acima descritas.                                  |  |  |  |  |

É a instrução GRANT que permite conceder autorizações quer a bases de dados quer a tabelas.

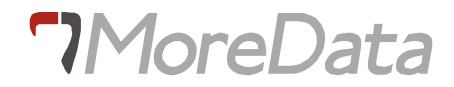

Pode conceder autorização para que o utilizador também conceda autorizações sobre a tabela se usar a cláusula WITH GRANT OPTION.

As autorizações (para bases de dados e para tabelas) são concedidas a utilizadores (descritos pelos respectivos logins) ou então a todos os utilizadores escrevendo a cláusula PUBLIC.

Em caso de conflito entre autorizações é sempre a autorização mais restritiva que tem preferência. Por exemplo se um utilizador tem nível RESOURCE para uma base de dados, mas não tem autorização para criar indices numa tabela é esta última situação que prevalece.

Como exercícios propõe-se que se concedam autorizações sobre as tabelas da base de dados STORES existente na sua área a outros colegas de curso.

Vejamos alguns exemplos hipotéticos de utilização da instrução GRANT:

grant stores connect to public; grant stores dba to joao; grant all on fabricante to luis, sergio; grant select on fabricante to public

Para retirar autorizações a utilizadores usa-se a instrução REVOKE. Por exemplo

| revoke | delete | on | fabricante | from | luis |
|--------|--------|----|------------|------|------|
| (      | delete | on | fabricante | from | _    |

#### 2.11.2. Recuperação de Dados

Este ponto deve ser abordado num curaso dirigido para a admnistração de dados e não num curso de introdução como este. No entanto convém realçar alguns aspectos que podem interessar a quem programa.

O instrumento mais potente de recuperação de dados é o já nosso conhecido "transaction log file". Este ficheiro contém as operações sobre a base de dados desde o instante imediatamente após ter sido gravado um ficheiro de backup. Com estes dois ficheiros e usando a instrução ROLLFORWARD DATABASE é possível recuperar a base de dados até ao COMMIT WORK da último transacção executada.

Existe também a possibilidade de registar as operações executadas sobre uma tabela num ficheiro a que se chama AUDIT TRAIL. Pode-se recuperar a tabela através da instrução RECOVER AUDIT. Este processo pode ser usado com o "transaction log file" ou como alternativa a este.

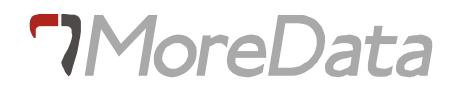

### 3. Apêndice 1

DESCRICAO DA BASE DE DADOS STORES.

DESPODATA/DE1 PROJECTO: Informix-sql

1

customer

\* MODELO DE DADOS \*

#### REF:STODE1 BASE DADOS: Stores

5

manufact

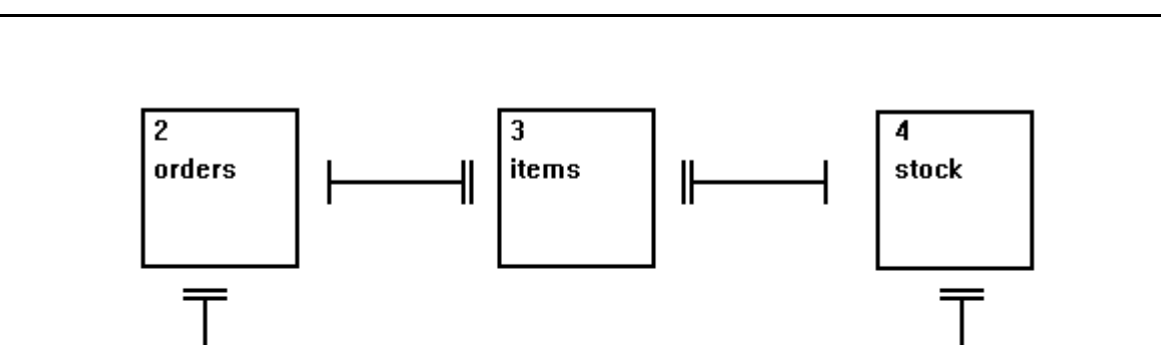

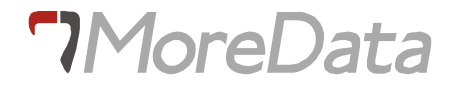

DESPODATA/DE1 PROJECTO: Informix-sql

#### \* LISTA DE ENTIDADES \*

REF:STODE1 BASE DADOS: Stores

| IDENTIFICAÇÃO | DESIGNAÇÃO | CHAVES       | CHAVES       | O/R |
|---------------|------------|--------------|--------------|-----|
|               |            | PRIMÁRIAS    | ESTRANGEIRAS |     |
| 1             | customer   | customer_num |              |     |
| 2             | orders     | order_num    | customer_num |     |
| 3             | items      | item_num +   | stock_num +  |     |
| 4             |            | order_num    | manu_code    |     |
| 4             | STOCK      | manu_code    |              |     |
| 5             | manufact   | manu_code    |              |     |

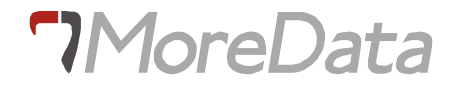

DESPODATA/DE1 PROJECTO: Informix-sql

#### \* DETALHE DE ENTIDADES \*

REF:STODE1 BASE DADOS: Stores

| IDENTIFICAÇÃO   | m | EXPLICAÇÕES / OBSERVAÇÕES             | TIPO     |         |
|-----------------|---|---------------------------------------|----------|---------|
| 1 CUSTOMER      |   | CLIENTES                              |          |         |
| customer_num    | S | Número de identificação do            | serial   | 101     |
| fname           |   | Primeiro nome do cliente              | char     | 15      |
| lname           |   | Illtimo nome do cliente               | char     | 15      |
| company         |   | Empresa                               | char     | 20      |
| addregg1        |   | Linha 1 da morada                     | char     | 20      |
| addregg?        |   | Linha 2 da morada                     | char     | 20      |
| city            |   | Cidade                                | char     | 15      |
| state           |   | Fstado                                | char     | 2       |
| zincode         |   | Código postal                         | char     | 5       |
| nhone           |   | Telefone                              | char     | 13      |
| phone           |   | TETETONE                              | CIIAI    | 13      |
| 2 ORDERS        |   | ENCOMENDAS                            |          | 1001    |
| order_num       | S | Numero identificador da<br>encomenda  | serial   | 1001    |
| order_date      |   | Data da encomenda                     | date     |         |
| customer_num    |   | Número do cliente que fez a           | integer  |         |
| chin instruct   |   | Instruçãos para a optrosa             | char     | 4.0     |
| backlog         |   | instituções para a entrega            | char     | 1       |
| DACKIOG         |   | Número do referência da               | char     | 10      |
| po_11uiii       |   | encomenda                             | Cilar    | TO      |
| ship_date       |   | Data de expedição                     | date     |         |
| ship_weight     |   | Peso da encomenda                     | decimal  | 8,2     |
| ship_charge     |   | Despesas com a expedição              | money    | 6       |
| paid_date       |   | Data de pagamento                     | date     |         |
| 3 ITEMS         |   | LINHAS DE ENCOMENDA                   |          |         |
| item num        |   | Número da linha de encomenda          | smallint |         |
| order num       |   | Número identificador da               | integer  |         |
| _               |   | encomenda                             | 2        |         |
| stock_num       |   | Número do artigo                      | smallint |         |
| manu_code       |   | Código identificador do               | char     | 3       |
|                 |   | fabricante                            |          |         |
| quantity        |   | Quantidade do artigo                  | smallint |         |
| + - + - 1 ··· · |   | encomendado                           |          |         |
| total_price     |   | Preço total da linha de               | smallint |         |
|                 |   | encollenda                            |          |         |
| 4 STOCK         |   | ARTIGOS                               |          |         |
| stock_num       |   | Número do artigo                      | smallint |         |
| manu_code       |   | Còdigo identificador do<br>fabricante | char     | 3       |
| description     |   | Descrição do artigo                   | char     | 15      |
| unit price      |   | Preco unitário                        | monev    | 6       |
| unit            |   | Unidade                               | char     | 4       |
| unit-descr      |   | Descrição da unidade                  | char     | 15      |
| <b>F</b>        |   |                                       |          |         |
| 5 MANUFACT      |   | FABRICANTE                            | ala a sa | 2       |
| manu_coue       |   | Nome de fabrigante                    | char     | 5<br>15 |
| manu_name       | 1 | Nome do lapilcante                    | CIIAL    | LΟ      |

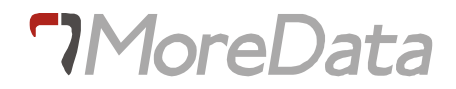

DESPODATA/DE1 PROJECTO: Informix-sql \* ESQUEMA \*

REF:STODE1 BASE DADOS: Stores

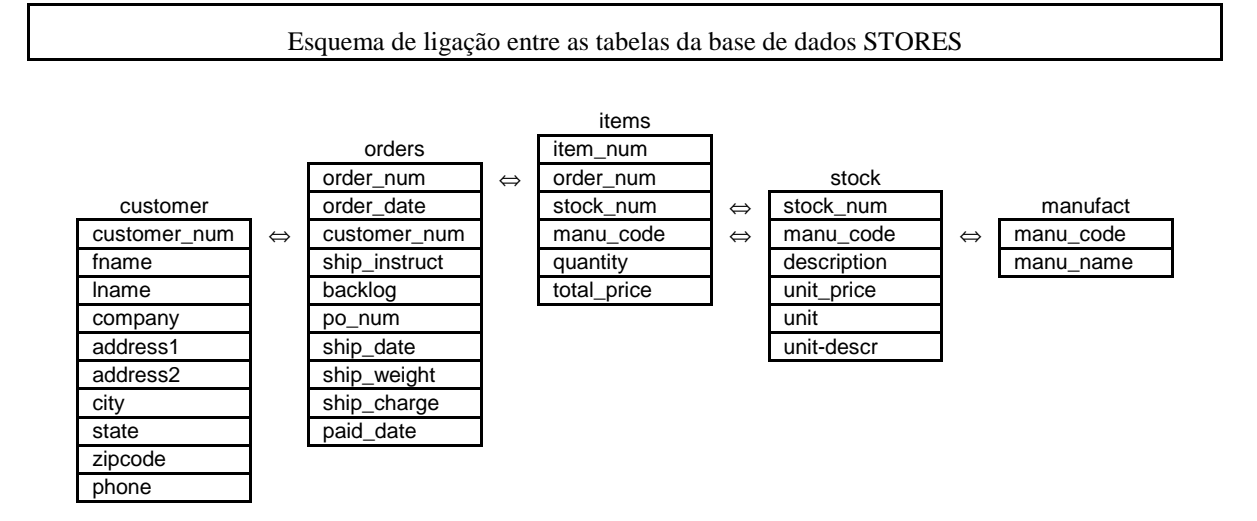